## SEZ Online -

# **New Functionalities/Features**

**Build Version 2.76** 

**Release: December 2020** 

Functionalities made available on the SEZ Online system are reviewed and enhanced / modified from time to time. New functionalities are added in the system based on the inputs and requirements received from various user groups. These functionalities are developed based on understanding developed by NDML team from study of existing practices and procedures in this regard and efforts are made to provide features on the system those are compliant with the procedural and technical requirements. However, users are requested to refer the relevant legal and authorized documents and formations for reference on legal and authentic aspects of the transactions before filing transactions.

## **New Functionalities/Features-**

| 1 | SEZ Online – Notification Center                                     | 3  |
|---|----------------------------------------------------------------------|----|
| 2 | Maintenance of Bond LUT Ledger                                       | 16 |
| 3 | IEC Verification through DGFT at various events in SEZ Online System | 23 |
| 4 | Enhancement in the DTAP workflow and Invoice Details tab             | 30 |
| 5 | Report for Customs Duty and IGST Duty and their Payments             | 35 |
| 6 | Enhancement in Trade Data report                                     | 37 |

## 1 SEZ Online – Notification Center

An important module called "Notification Centre" is being introduced in system which would present users with various alerts ranging from administrative compliance requirements e.g. LOA renewal due, DCP Intimation to customs e.g. Re-warehousing pendency, Out of Charge order pendency. All these alerts would be presented under a single umbrella and classified based on its category. These are expected to facilitate users in taking appropriate & prompt actions.

A notification bell icon will be displayed to the users in the Header of the SEZ Online system as shown below after user logs in. Once the User clicks on this icon, an overlapping side panel will be displayed to the User. By default this side panel will be hidden until and unless User clicks on the bell icon.

|                                    |                           |                                                                   | Click here to view<br>latest notifications | Government of India      |
|------------------------------------|---------------------------|-------------------------------------------------------------------|--------------------------------------------|--------------------------|
| PROVER TEST                        | Dec 1, 2020               | Home Help Preferences                                             | 🔺 Logout 🛛 🦺                               | Department of            |
| ll send important ini<br>dentials. | formation & alerts. Ensur | Confirm User Credentials<br>re these are correct. In case you for | s<br>rgot password or your a               | account is locked, you c |
| s :                                |                           |                                                                   | _                                          |                          |

| We | Icome UNIT APPROVER TES                                | ST Dec 1, 2020                                         | Home Help Preferences                                            | 🐥 Logout 💦      | Department of Commerce |
|----|--------------------------------------------------------|--------------------------------------------------------|------------------------------------------------------------------|-----------------|------------------------|
|    | Sez Online will send import                            | ant information & alerts. Ensu                         | Confirm User Credential<br>re these are correct. In case you for |                 | Notification Centre    |
|    | using your credentials.                                |                                                        |                                                                  | Details Missing | Alerts                 |
|    | User Details :                                         |                                                        |                                                                  | Renewal Alerts  |                        |
|    | User Name (User ID) :                                  | UNIT APPROVER TEST(ap                                  | rodact1)                                                         | Other Alerts    |                        |
|    | Name of the Entity :                                   | Test Unit                                              |                                                                  |                 |                        |
|    | Name of the SEZ :                                      | TEST SEZ                                               |                                                                  |                 |                        |
| (  | User Category :                                        | SEZ Unit                                               |                                                                  |                 |                        |
|    | Role(s) :                                              | UnitApprover                                           |                                                                  |                 |                        |
| ľ  | Please verify your con                                 | munication details :                                   |                                                                  | -               |                        |
| at |                                                        |                                                        | Verification                                                     |                 |                        |
|    | Email Address : s                                      | ezonline123@gmail.com                                  | Verify Not Initiated/                                            |                 |                        |
|    | Mobile No. :                                           | 91                                                     | Verify Not Initiated/                                            |                 |                        |
|    | Close                                                  |                                                        |                                                                  |                 |                        |
|    | Note :                                                 |                                                        |                                                                  |                 |                        |
|    | 1. Activation link will be ser                         | nt on your email address which                         | n will be valid for the day.                                     |                 |                        |
|    | 2. One unite password (OT<br>3. Resend OTP can be atte | -) will be seril on Mobile No. W<br>emoted 5 times may | mich will be valld for 10 mins.                                  |                 |                        |

Notification panel will disappear, if user clicks on screen in section other than the panel.

Alerts have been classified in to below three categories under the notification panel

- Details Missing Alerts
- Renewal Alerts
- Other Alerts
  - Generic Alerts
  - Request Specific Alerts

By default all the three categories will be displayed in collapsed mode in the notification panel as shown above. Alerts in each category can be viewed after clicking on the required Alert Category. At a time only one of the categories can be expanded. I.e. once user expands an alert category, the previously expanded alert category will collapse automatically.

A tool-tip "Click here to view latest notifications" will be displayed above the notification bell icon as shown in the above screenshot once user logs in, in case if any unread notification is present.

Examples of alerts under above categories are explained below:

#### Missing Details Alert:

This alert will be shown when PAN, Email ID, Mobile Number, DOB of user are not captured while user creation then this alert is displayed.

When GSTIN of Entity is not available then this alert will be displayed.

|                          | Nov 20, 2020                                                          | Home Help Preferences       | Logout         | Department of Comme                                                                                                   |
|--------------------------|-----------------------------------------------------------------------|-----------------------------|----------------|----------------------------------------------------------------------------------------------------|
|                          | Inbox                                                                 |                             |                | Notification Centre                                                                                                   |
|                          | Request From Date (DD/MM/YYYY) 13/11/2020                             |                             | Details Missin | g Alerts                                                                                                    |
|                          | Request To Date (DD/MM/YYYY) 20/11/2020                               |                             | D.1            |                                                                                                    |
| Registration Fee Payment | Note : The From Date and To Date is not a mandatory criteria if Reque | St ld is mentioned. However | Date           | Description                                                                                                    |
|                          | < Previous 30 Days                                                    | Search Res                  | 20-11-2020     | Please update the following details:PA<br>DOB, Mobile Number and Email ID. It<br>important to capture GST Number of y |
|                          | Pending Requests 1                                                    |                             |                | company in SEZ Online System and<br>Transactions.                                                                     |
|                          | Request Id Request Type                                               | Request Status              |                | Please update the GSTN for Entity. It                                                                                 |
|                          | Page 1 of 1                                                           | <   1   >                   | 20-11-2020     | company in SEZ Online System and<br>Transactions.                                                                     |
|                          |                                                                       |                             |                |                                                                                                    |
|                          |                                                                       |                             | Renewal Aler   | S                                                                                                    |
|                          |                                                                       |                             | Other Alerts   |                                                                                                    |
|                          |                                                                       |                             |                |                                                                                                    |
|                          |                                                                       |                             |                |                                                                                                    |

If SERF is not submitted for the previous month between by 10th of current month then below alert will be shown

|                     | Home<br>Please note that DC office has instructed that Every Entity is required to submit<br>every month otherwise filing of customs transactions through the SEZ Online S | Details Missin | Notification Centre<br>g Alerts            |
|---------------------|----------------------------------------------------------------------------------------------------|----------------|--------------------------------------------|
|                     |                                                                                                    | Date           | Description                                |
|                     |                                                                                                    |                | SERF Details not yet submitted for         |
| Administration      |                                                                                                    | 01-12-2020     | previous month. Please update the<br>same. |
|                     |                                                                                                    | 20-11-2020     | APR not submitted for year 2019-2020       |
|                     |                                                                                                    |                |                                            |
| SEZ Online Payments |                                                                                                    |                |                                            |
| Online Duty Payment |                                                                                                    |                |                                            |
|                     |                                                                                                    |                |                                            |
|                     |                                                                                                    | <b>D</b>       |                                            |
|                     |                                                                                                    | Renewal Alert  | 15                                         |
|                     |                                                                                                    |                |                                            |
|                     |                                                                                                    |                |                                            |
|                     |                                                                                                    |                |                                            |
|                     |                                                                                                    |                |                                            |
|                     |                                                                                                    |                |                                            |
|                     |                                                                                                    |                |                                            |

When SERF is not submitted even after 10th of current month then along with SERF alert, alert indicating restriction of transaction filing will be shown.

| SEZ Online v2.76 v | Welcome Ranbeer Singh  | Nov 20, 2020              | Home Help Preferences             | 🐥 Logout      | Government of India<br>Ministry of Commerce & Industry<br>Department of Commerce |
|--------------------|------------------------|---------------------------|-----------------------------------|---------------|----------------------------------------------------------------------------------|
|                    | Home                   |                           |                                   | U.            | Notification Centre                                                              |
|                    | 1) Kindly submit Revis | sion of BLUT Ledger req   | uest with Purpose Of Bond as "C   | Details Missi | ng Alerts                                                                        |
|                    | every month otherwis   | e filing of customs trans | actions through the SEZ Online \$ | Date          | Description                                                                      |
|                    | •                      |                           |                                   | 20-11-2020    | APR not submitted for year 2019-2020                                             |
|                    | ▶                      |                           |                                   | 20-11-2020    | SERF details have not been submitted.                                            |
|                    | •                      |                           |                                   |               | Transactions cannot be filed.                                                    |
|                    |                        |                           |                                   |               |                                                                                  |
|                    |                        |                           |                                   |               |                                                                                  |
|                    |                        |                           |                                   |               |                                                                                  |
|                    | <b>&gt;</b>            |                           |                                   |               |                                                                                  |
|                    |                        |                           |                                   | Renewal Ale   | rte                                                                              |
|                    | •                      |                           |                                   | Renewal Ale   | 115                                                                              |
|                    |                        |                           |                                   | Other Alerts  |                                                                                  |
|                    |                        |                           |                                   |               |                                                                                  |
|                    |                        |                           |                                   |               |                                                                                  |
|                    | •                      |                           |                                   |               |                                                                                  |
|                    |                        |                           |                                   |               |                                                                                  |

If Monthly Report (covering Investment, Employment details) is not submitted for the previous month by 10<sup>th</sup> of current month.

| Wel | come Pradeep Jain                          | Dec 1, 2020                                                 | Home Help Preferences                                               | 👃 Logout       | Department of Commerce                                                       |
|-----|--------------------------------------------|-------------------------------------------------------------|---------------------------------------------------------------------|----------------|------------------------------------------------------------------------------|
|     | Home                                       |                                                             |                                                                     |                | Notification Centre                                                          |
|     | 1) AMC period for y<br>2) Please note that | our entity is about to expire<br>submission of Monthly repo | on 31-12-2020, kindly pay the A<br>ort for the Month November is du | Details Missir | ng Alerts                                                                    |
|     |                                            |                                                             |                                                                     | Date           | Description                                                                  |
|     |                                            |                                                             |                                                                     | 01-12-2020     | APR not submitted for year 2019-2020                                         |
| +   |                                            |                                                             |                                                                     | 01-12-2020     | Please update the following details:PAN,<br>DOB, Mobile Number and Email ID. |
|     |                                            |                                                             |                                                                     | 01-12-2020     | Monthly report filing pending for the<br>November 2020                       |
| ►   |                                            |                                                             |                                                                     |                |                                                                              |
| •   |                                            |                                                             |                                                                     |                |                                                                              |
|     |                                            |                                                             |                                                                     |                |                                                                              |
|     |                                            |                                                             |                                                                     |                |                                                                              |
|     |                                            |                                                             |                                                                     | Renewal Aler   | ts                                                                           |
|     |                                            |                                                             |                                                                     | Other Alerts   |                                                                              |
|     |                                            |                                                             |                                                                     |                |                                                                              |
|     |                                            |                                                             |                                                                     |                |                                                                              |
|     |                                            |                                                             |                                                                     |                |                                                                              |
|     |                                            |                                                             |                                                                     |                |                                                                              |
|     |                                            |                                                             |                                                                     |                |                                                                              |

When QPR is not submitted for the previous Quarter and when HPR is not submitted for the previous half-year period. (Applicable to Developer and Codeveloper entities.)

| SEZ Online v2.76 Well                                                                             | come Sanjay Jain                                                   | Nov 20, 2020                                                                                    | Home Help P                                           | references 🕨                           | 🐥 Logout                         | Government of India<br>Ministry of Commerce & Industry<br>Department of Commerce                                                                                                   |
|---------------------------------------------------------------------------------------------------|--------------------------------------------------------------------|-------------------------------------------------------------------------------------------------|-------------------------------------------------------|----------------------------------------|----------------------------------|----------------------------------------------------------------------------------------------------|
| Inbox<br>Search Request                                                                           | Sez Online will send impo<br>using your credentials.               | ortant information & alerts. E                                                                  | Confirm U<br>nsure these are corre                    | ser Credentials<br>ct. In case you for | Details Missin                   | Notification Centre                                                                                                    |
| Reports<br>Entity Details<br>SEZ Online Payments                                                  | User Details :<br>User Name (User ID) :<br>Name of the Entity ;    | Sanjay Jain(SanjayJ)<br>MahindraWorld City (Jaip                                                | pur) Limited                                          |                                        | Date<br>20-11-2020<br>20-11-2020 | Description<br>HPR not submitted for APRIL-SEP<br>QPR not submitted for previous Quarter                                                                                           |
| Online Duty Payment  Advance Duty Deposit Update Part Consignment Request Prepare Monthly Reports | Name of the SEZ :<br>User Category :<br>Role(s) :                  | Mahindra World City (Jai<br>SEZDeveloper<br>DeveloperApprover                                   | pur) Ltd IT/ITES (Ka                                  | ilwara Village)                        | 20-11-2020                       | Please update the following details:PAN,<br>DOB, Mobile Number and Email ID. It is<br>important to capture GST Number of your<br>company in SEZ Online System and<br>Transactions. |
|                                                                                                   | Please verify your co                                              | ase verify your communication details :<br>Verification<br>all Address : sezonline123@gmail.com |                                                       |                                        | Renewal Alert                    | IS                                                                                                    |
| EGM Information                                                                                   | Mobile No. :<br>Close                                              | +91                                                                                             | Verify                                                | Not Initiated/ N                       | Other Alerts                     | _                                                                                                    |
|                                                                                                   | Note :<br>1. Activation link will be se<br>2. One time password (O | ent on your email address w<br>TP) will be sent on Mobile N                                     | hich will be valid for th<br>o. which will be valid f | e day.<br>or 10 mins.                  |                                  |                                                                                                    |

When APR is not submitted for the previous FY.

| SEZ Online v2.76 We | Icome Ranbeer Singh Nov 20, 2020 Home Help Preferences                        | 🐥 Logout      | Government of India<br>Ministry of Commerce & Industry<br>Department of Commerce |
|---------------------|-------------------------------------------------------------------------------|---------------|----------------------------------------------------------------------------------|
|                     | Home                                                                          | u.            | Notification Centre                                                              |
|                     | 1) Kindly submit Revision of BLUT Ledger request with Purpose Of Bond as "C   | Details Missi | ng Alerts                                                                        |
|                     | every month otherwise filing of customs transactions through the SEZ Online S | Date          | Description                                                                      |
| Bill of Entry       |                                                                               | 20-11-2020    | APR not submitted for year 2019-2020                                             |
| DTA Sales           |                                                                               | 20-11-2020    | SERF details have not been submitted.                                            |
| DTA Procurement     |                                                                               | 20 11 2020    | Transactions cannot be filed.                                                    |
|                     |                                                                               |               |                                                                                  |
|                     |                                                                               |               |                                                                                  |
|                     |                                                                               |               |                                                                                  |
| Shipping Bill       |                                                                               |               |                                                                                  |
|                     |                                                                               | Donowal Ala   | rte.                                                                             |
| Softex 🕨            |                                                                               | Renewal Ale   | 115                                                                              |
|                     |                                                                               | Other Alerts  |                                                                                  |
|                     |                                                                               |               |                                                                                  |
|                     |                                                                               |               |                                                                                  |
| Online Duty Payment |                                                                               |               |                                                                                  |
|                     |                                                                               |               |                                                                                  |

When DCP is not intimated for an entity and that entity has at least one transaction of either SB, SOFTEX or SERF approved.

| ibox<br>earch Request        | Sez Online will send impo<br>using your credentials. | ortant information & alerts. Ensur                         | Confirm Us<br>e these are correct | er Credentials<br>t. In case you for | Details Missin | Notification Centre                  |
|------------------------------|------------------------------------------------------|------------------------------------------------------------|-----------------------------------|--------------------------------------|----------------|--------------------------------------|
| teports                      | User Details :                                       |                                                            |                                   |                                      | Date           | Description                          |
| TA Sales                     | User Name (User ID) :                                | Adani Power J Ltd(APJL_MA                                  | K1)                               |                                      | 20-11-2020     | update the same                      |
|                              | Name of the Entity :                                 | Adani Power Jharkhand Limit                                | ed                                |                                      | 20-11-2020     | APR not submitted for year 2019-2020 |
|                              | Name of the SEZ :                                    | Adani Power (Jharkhand) Lim                                | nited                             |                                      |                |                                      |
|                              | User Category :                                      | SEZ Unit                                                   |                                   |                                      |                |                                      |
| TA Services Procurement Form | Role(s) :                                            | UnitMaker                                                  |                                   |                                      |                |                                      |
| ntra SEZ Transfer            |                                                      |                                                            |                                   |                                      |                |                                      |
| ihipping Bill                | Please verify your co                                | mmunication details :                                      |                                   |                                      |                |                                      |
|                              |                                                      |                                                            |                                   | Verification                         | Renewal Aler   | 19                                   |
| oftex •                      | Email Address :                                      | sezonline123@gmail.com                                     | Verify                            | Not Initiated/ N                     |                |                                      |
|                              | Mobile No .                                          | +91 9920339088                                             | Verify                            | Not Initiated/ N                     | Other Alerts   |                                      |
|                              |                                                      |                                                            | , only                            | not minuted it                       |                |                                      |
|                              | Close                                                |                                                            |                                   |                                      |                |                                      |
| Online Duty Payment          |                                                      |                                                            |                                   |                                      |                |                                      |
|                              | Note :                                               | ont on your amail addraga which                            | will be valid for the             | dov                                  |                |                                      |
|                              | 2. One time password (O<br>3. Resend OTP can be at   | TP) will be sent on Mobile No. will<br>tempted 5 times may | hich will be valid for the        | r 10 mins.                           |                |                                      |

When NFE is negative for last 3 consecutive years for an entity based on APRs approved for previous three financial years.

| SEZ Online v2.76 We | Icome Shubh Gautam                                  | Nov 23, 2020                                   | Home Help Preferences >                                                | 🐥 Logout       | Governir<br>Ministry<br>Depa | hent of India<br>of Commerce & Industry<br>rtment of Commerce |
|---------------------|-----------------------------------------------------|------------------------------------------------|------------------------------------------------------------------------|----------------|------------------------------|---------------------------------------------------------------|
| Inbox               | Home                                                |                                                |                                                                        |                | Notificatio                  | n Centre                                                      |
|                     | 1) You are requested to<br>2) Kindly unload DSC C   | update your PAN, DOB                           | 3, Photo by contacting your admir                                      | Details Missin | g Alerts                     |                                                               |
|                     | 3) Your Bond/LUT is ex                              | pired. Kindly submit an                        | d process your LUT details at DC                                       | Renewal Alert  | s                            |                                                               |
|                     | 4) Kindly submit Revisi<br>5) No valid Registration | on of BLUT Ledger req<br>I-cum-Membership cert | uest with Purpose Of Bond as "Ci<br>ificate (RCMC) exists for your ent | Other Alerte   |                              |                                                               |
| Administration      | Notification G.S.R. (771<br>http://www.ntrade.in/EF | -E) dated 5.8.2016. You<br>CES_LIVE/NewLogin.a | are advised to register with EPCI<br>spx for registration / renewal.   | Other Alerts   |                              |                                                               |
|                     |                                                     |                                                |                                                                        | Date           | Request ID                   | Description                                                   |
|                     |                                                     |                                                |                                                                        |                |                              | NFE performance has been<br>negative for the 3rd              |
| SEZ Online Payments |                                                     |                                                |                                                                        | 23-11-2020     |                              | consecutive year from Date                                    |
| Online Duty Payment |                                                     |                                                |                                                                        |                |                              | review performance to                                         |
|                     |                                                     |                                                |                                                                        |                |                              | avoid Debonding.                                              |
|                     |                                                     |                                                |                                                                        |                |                              |                                                               |
|                     |                                                     |                                                |                                                                        |                |                              |                                                               |
|                     |                                                     |                                                |                                                                        |                |                              |                                                               |
|                     |                                                     |                                                |                                                                        |                |                              |                                                               |
|                     |                                                     |                                                |                                                                        |                |                              |                                                               |
|                     |                                                     |                                                |                                                                        |                |                              |                                                               |
|                     |                                                     |                                                |                                                                        |                |                              |                                                               |
|                     |                                                     |                                                |                                                                        |                |                              |                                                               |
|                     |                                                     |                                                |                                                                        |                |                              |                                                               |

When duty payment is pending for a BOE transaction for more than 7 days. (Alerts will be enabled for DTA Sale & BOE transactions)

| SEZ Online v2.76 We | Come MAHINDER KUKRETI       | Nov 21, 2020          | Home Help Preferences       | 🐥 Logout      | Ministry<br>Depa | of Commerce & Industry<br>rtment of Comme         |
|---------------------|-----------------------------|-----------------------|-----------------------------|---------------|------------------|---------------------------------------------------|
|                     | Home                        |                       |                             |               | Notificatio      | on Centre                                         |
|                     | Kindly submit Revision of E | BLUT Ledger request v | ith Purpose Of Bond as "Cap | Details Missi | ng Alerts        |                                                   |
|                     |                             |                       |                             | Renewal Ale   | rts              |                                                   |
|                     |                             |                       |                             | Other Alerte  |                  |                                                   |
| Administration      |                             |                       |                             | Other Alerts  |                  | Paged an LOA                                      |
|                     |                             |                       |                             | 21-11-2020    | 262002838860     | permission the following<br>CTH is not mentioned. |
|                     |                             |                       |                             |               |                  | Based on LOA                                      |
| SEZ Online Payments |                             |                       |                             | 20-11-2020    | 262002838856     | permission the following<br>CTH is not mentioned. |
| Online Duty Payment |                             |                       |                             |               |                  | Based on LOA                                      |
|                     |                             |                       |                             | 20-11-2020    | 262002838845     | permission the following<br>CTH is not mentioned. |
|                     |                             |                       |                             |               |                  | Duty Payment for                                  |
|                     |                             |                       |                             | 20-11-2020    |                  | Request ID<br>262002838845 has been               |
|                     |                             |                       |                             |               |                  | pending s ince 8 days.                            |
|                     |                             |                       |                             |               |                  |                                                   |

When duty payment is completed however "Out of Charge" is still pending from Customs office.

| SEZ Online v2.76 v                                    | Velcome BHARATBHOOSHAN SHARMA Nov                                                          | 21, 2020 Home                                   | Help Preferences  | 🐥 Logout                         | Governi<br>Ministry<br>Depa | nent of India<br>of Commerce & Industry<br>rtment of Commerce  |
|-------------------------------------------------------|--------------------------------------------------------------------------------------------|-------------------------------------------------|-------------------|----------------------------------|-----------------------------|----------------------------------------------------------------|
| Inbox<br>Search Request<br>View / Edit Entity Details | Inbox<br>Request From Date (DD/MM/YYYY)<br>Request To Date (DD/MM/YYYY)                    | 22/10/2020<br>21/11/2020                        |                   | Details Missinç                  | Notification<br>Alerts      | n Centre                                                       |
| BOE-Goods Arrival<br>Reports                          | SEZ Entity Name Note : The 'From Date' and 'To Date' is not a man criteria.                | idatory criteria if Request Ic                  | is mentioned. Hov | Renewal Alerts Other Alerts Date | S<br>Request ID             | Description                                                    |
| Previous years APR Information<br>APR Monitoring      | Pending Requests : 2                                                                       |                                                 |                   | 21-11-2020                       | Request ib                  | Last sucessful login IP<br>address is 182.59.247.227           |
|                                                       | Request Id         Request Type           262002838882         DTA Sale-Other NFE Supplies | Request Status<br>Approved With Duty<br>Forgone | Request Date      | 20-11-2020                       |                             | Request ID262002838856<br>8 days ago. Out of Charge<br>pending |
|                                                       | 262002838855 DTA Sale-Other NFE Supplies Page 1 of 1                                       | Request under<br>processing at Entity           | 20/11/2020        |                                  |                             |                                                                |

When Re-warehousing completion is pending in system for BOE even after seven days of marking of "Out of Charge" by SEZ customs. This is to facilitate users to promptly complete Re-warehousing requirement.

| SEZ Online v2.76 W  | elcome Ranbeer Singh   | Nov 21, 2020         | Home Help Preferences           | 👃 Logout      | Bepa Ministry | of Commerce & Industry<br>artment of Comme |
|---------------------|------------------------|----------------------|---------------------------------|---------------|---------------|--------------------------------------------|
|                     | Home                   |                      |                                 |               | Notificatio   | on Centre                                  |
|                     | Kindly submit Revision | of BLUT Ledger reque | st with Purpose Of Bond as "Cap | Details Missi | ing Alerts    |                                            |
|                     |                        |                      |                                 | Renewal Ale   | rts           |                                            |
| ill of Entry        |                        |                      |                                 | Othor Alorte  |               |                                            |
| )TA Sales           |                        |                      |                                 |               | 000000000000  | Dased on LOA                               |
| TA Procurement      |                        |                      |                                 | 20-11-2020    | 262002838849  | CTH is not mentioned.                      |
|                     |                        |                      |                                 |               |               | Rewarehousing                              |
|                     |                        |                      |                                 | 13-11-2020    |               | 172001975106 from last                     |
|                     |                        |                      |                                 |               |               | To days<br>Rewarehousing                   |
| Shipping Bill 🛛 🕨 🕨 |                        |                      |                                 | 13-11-2020    |               | pending for Request ID                     |
|                     |                        |                      |                                 |               |               | 15 days                                    |
| Softex 🕨            |                        |                      |                                 |               |               | Rewarehousing                              |
|                     |                        |                      |                                 | 13-11-2020    |               | 172001975110 from last                     |
|                     |                        |                      |                                 |               |               |                                            |
|                     |                        |                      |                                 |               |               |                                            |
| Online Duty Payment |                        |                      |                                 |               |               |                                            |
|                     |                        |                      |                                 |               |               |                                            |

This alert shows the IP address of the last successful login

| SEZ Online v2.76 v    | Welcome Geepak Gaikwad    | Nov 20, 2020                    | Home Help Preferences     | 🔒 👃 Logout   | 📥 Depa      | rtment of Commer        |
|-----------------------|---------------------------|---------------------------------|---------------------------|--------------|-------------|-------------------------|
|                       | Sez Online will send impo | rtant information & alerts Ensu | Confirm User Credentia    | lls<br>rao   | Notificatio | n Centre                |
|                       | your credentials.         | and mornation a diono. Enda     |                           | Details Miss | sing Alerts |                         |
|                       |                           |                                 |                           | Renewal Al   | erts        |                         |
|                       | User Details :            | Occurring College Manhaeren 10  |                           |              |             |                         |
| lerts and Suspensions | User Name (User ID) :     | Geepak Gaikwad(gdeepak)         |                           | Other Alerts | 3           |                         |
|                       | User Category :           | DC                              |                           | Date         | Request ID  | Description             |
|                       | Role(s) :                 | DCVerifier, CustomsAssesso      |                           | 20-11-2020   | )           | Last sucessful login IP |
|                       |                           |                                 |                           |              |             | address is 1.38.220.102 |
|                       | Please verify your con    | mmunication details :           |                           |              |             |                         |
|                       |                           |                                 | Verification              | St           |             |                         |
|                       | Email Address :           | sezonline123@gmail.com          | Verify Not Initiated/     | Not          |             |                         |
|                       | Mobile No. :              | +91                             | Verify Verified           |              |             |                         |
|                       | Close                     |                                 |                           |              |             |                         |
|                       | CIUSE                     |                                 |                           |              |             |                         |
|                       | Note :                    |                                 |                           |              |             |                         |
|                       | Note :                    | ent on your omail address which | will be valid for the day |              |             |                         |

When LOA is about expire in the coming 6 months.

When LUT is about expire in the coming 6 months.

|                                |                           | NOV 20, 2020                        | Home He              | p riciciences                    | Loyout       | Department of Comme                                                         |
|--------------------------------|---------------------------|-------------------------------------|----------------------|----------------------------------|--------------|-----------------------------------------------------------------------------|
|                                | Sez Online will send impo | ortant information & alerts. Ensure | e these are correct. | r Credentials<br>In case you for |              | Notification Centre                                                         |
|                                | using your credentials.   |                                     |                      |                                  |              |                                                                             |
|                                |                           |                                     |                      |                                  | Renewal Aler | is                                                                          |
|                                | User Details :            |                                     |                      |                                  |              |                                                                             |
|                                | User Name (User ID) :     | GOPALARAMAN SWAMINAT                | THAN(NAPESCOUS       | SR2)                             | Date         | Description                                                                 |
|                                | Name of the Entity :      | NAPESCO INDIA LLP                   |                      |                                  | 20-11-2020   | LUT will expire on 13-12-2020                                               |
| Unit Lease Deed                | Name of the SEZ :         | ETL Infrastructure Services Li      | mited (Thoraipakka   | m)                               | 20-11-2020   | LOA will expire on 13-12-2020. Please<br>apply for LOA Extension / Renewal. |
| SEZ Online Payments            | User Category :           | SEZ Unit                            |                      |                                  |              |                                                                             |
| Online Duty Payment            | Role(s) :                 | UnitApprover                        |                      |                                  |              |                                                                             |
|                                |                           |                                     |                      |                                  |              |                                                                             |
| Advance Duty Deposit           | Please verify your co     | mmunication details :               |                      |                                  |              |                                                                             |
| Opuale Part Consignment Reques |                           |                                     |                      | Verification                     |              |                                                                             |
| Service Expons Reporting Form  | Email Address :           | sezonline123@gmail.com              | Verify               | Not Initiated/ N                 | Other Alerte |                                                                             |
| Previous years APR information | Mobile No. :              | +91                                 | Verify               | Not Initiated/ N                 | Other Alerts |                                                                             |
| View Digitally Signed Files    | Cloco                     |                                     |                      |                                  |              |                                                                             |
| View Digitally Signed Files    | Ciose                     |                                     |                      |                                  |              |                                                                             |
| Rewarenousing Completion       |                           |                                     |                      |                                  |              |                                                                             |

When Temporary Extension has been enabled for a unit by DC office. Temporary Extension indicates LOA is not extended or renewed subject to some conditions however DC office may have facilitated transaction filing for units using temporary extension feature

| SEZ Online v2.76 We           | lcome Exxotic Maker                    | Nov 20, 2020                     | Home Help                        | Preferences )    | 🔔 Logout       | Government of India<br>Ministry of Commerce & Industry<br>Department of Commerce |
|-------------------------------|----------------------------------------|----------------------------------|----------------------------------|------------------|----------------|----------------------------------------------------------------------------------|
|                               | Sez Online will send impo              | ortant information & alerts. Ens | Confirm U<br>ure these are corre | ser Credentials  |                | Notification Centre                                                              |
|                               | using your credentials.                |                                  |                                  |                  | Details Missin | ig Alerts                                                                        |
|                               | User Details                           |                                  |                                  |                  | Renewal Aler   | ts                                                                               |
| Bill of Entry                 | User Details :                         |                                  |                                  |                  |                |                                                                                  |
| DTA Sales                     | User Name (User ID) :                  | Exxotic Maker(exxoticmake        | :)                               |                  | Date           | Description                                                                      |
| DTA Procurement               | Name of the Entity :                   | EXXOTIC JEWELLERY                |                                  |                  | 20-11-2020     | Temporary LOA Extension will expire on2<br>-11-2020                              |
|                               | Name of the SEZ :                      | RIICO SEZ-II, Sitapura           |                                  |                  |                | AMC will expire on 31-12-2020. Kindly                                            |
|                               | User Category :                        | SEZ Unit                         |                                  |                  | 20-11-2020     | renew AMC for uninterrupted services.                                            |
| DTA Services Procurement Form | Role(s) :                              | UnitMaker                        |                                  |                  |                |                                                                                  |
| Intra SEZ Transfer            |                                        |                                  |                                  |                  |                |                                                                                  |
| Shipping Bill                 | Please verify your co                  | ommunication details :           |                                  |                  |                |                                                                                  |
|                               |                                        |                                  |                                  | Verification     |                |                                                                                  |
| Softex 🕨                      | Email Address :                        | sezonline123@gmail.com           | Verify                           | Not Initiated/ N |                |                                                                                  |
|                               |                                        |                                  | ) (if                            |                  | Other Alerts   |                                                                                  |
|                               | MODILE NO. :                           | +91                              | verily                           | Not Initiated/ N | 8              |                                                                                  |
|                               | Close                                  |                                  |                                  |                  |                |                                                                                  |
| Online Duty Payment           |                                        |                                  |                                  |                  |                |                                                                                  |
|                               | Note :<br>1. Activation link will be s | ent on your email address whic   | h will be valid for ti           | he day.          |                |                                                                                  |
|                               | 2 One time password (O                 | TP) will be sent on Mobile No    | which will be valid              | for 10 mins      |                |                                                                                  |

#### Detailed list of all the applicable alerts in Notification Panel.

| Sr.<br>No. | Alert<br>Section   | Alert message                                                                                                    | Alert Description                                                                                                    |
|------------|--------------------|----------------------------------------------------------------------------------------------------|----------------------------------------------------------------------------------------------------|
| 1          | Details<br>Missing | Please update the GSTIN for<br>Entity. It is important to<br>capture GST Number of<br>your company in SEZ Online<br>System and Transactions.                                   | The alert will be displayed if<br>GSTIN has not been<br>submitted by the entity. The<br>alert will be removed once<br>GSTIN has been updated by<br>entity.<br>Customs transactions cannot<br>be filed without GSTIN.                                                                          |
| 2          | Details<br>Missing | Please update the PAN, DOB,<br>Mobile Number and Email ID<br>for a user. It is important to<br>capture GST Number of<br>your company in SEZ Online<br>System and Transactions. | The alert will be displayed if<br>any of the details required<br>have not been submitted. For<br>details already submitted,<br>the field name won't be<br>visible in the alert message.<br>The alert will be removed<br>once all the required details<br>have been updated by entity<br>user. |
| 3          | Details<br>Missing | 1. SERF Details not yet<br>submitted for previous month.<br>Please update the same //<br>(from 1st to 10th of each<br>month)                                                   | For the entities for which<br>SERF filing is applicable, the<br>first alert will be displayed in<br>case if SERF is not submitted<br>for the previous month                                                                                                    |

|   |                    | 2. SERF details have not been<br>submitted. Transactions<br>cannot be filed //(after 10th of<br>the month if SERF not                                           | between 1st and 10th of<br>current month.<br>The second alert will be                                                                                                    |
|---|--------------------|----------------------------------------------------------------------------------------------------|----------------------------------------------------------------------------------------------------|
|   |                    | submitted)                                                                                                    | submitted even after 10 <sup>th</sup> of current month.                                                                                                    |
| 4 | Details<br>Missing | Monthly report filing pending<br>for the <previous month=""><br/><current year=""></current></previous>                                                         | This alert will be displayed<br>from 1 <sup>st</sup> to 10 <sup>th</sup> day of every<br>month and this alert will be<br>removed once Monthly<br>Report is submitted                                                                                                    |
| 5 | Details<br>Missing | IEC Details not submitted.<br>Please update Entity Details<br>with IEC to access Custom<br>Transactions filing                                                  | When IEC is not captured (on<br>account of under application<br>with DGFT) at the time of<br>NUA / URG / SRG / CRG /<br>NSA application and it is still<br>not updated by DC office.                                                                                       |
| 6 | Details<br>Missing | QPR not submitted for<br>previous Quarter [ <quarter<br>months&gt;]<br/>//For e.g. "QPR not<br/>submitted for previous<br/>Quarter [APRIL - JUNE]"</quarter<br> | This alert is displayed when<br>Developer / Co-Developer is<br>yet to submit the QPR for<br>previous quarter. This alert<br>will be removed from the<br>Notification panel once the<br>QPR is submitted or one<br>month after alert is<br>generated                        |
| 7 | Details<br>Missing | HPR not submitted for [half<br>yearly months]<br>For e.g. <b>HPR not submitted</b><br><b>for APRIL – SEP</b>                                                    | This alert is displayed when<br>Developer / Co-Developer is<br>yet to submit the HPR from<br>the New Financial Year after<br>6 months. This alert will be<br>removed from the Notification<br>panel once the HPR is<br>submitted or one month after<br>alert is generated. |
| 8 | Details<br>Missing | APR not submitted for year<br><previous year=""><br/>(After the previous financial<br/>year is completed)</previous>                                            | This alert is displayed when<br>Entity is yet to submit the<br>APR for the previous year<br>once the financial year is<br>completed. This alert will be<br>removed from the Notification<br>panel once the APR is<br>submitted                                             |

| 9  | Details<br>Missing | DCP details not yet added.<br>Kindly update the same                                                                         | When DCP is not intimated<br>after one year of completion<br>of LOA, i.e. within one year of<br>LOA start date, this alert will<br>be shown.                                                                                                    |
|----|--------------------|----------------------------------------------------------------------------------------------------|----------------------------------------------------------------------------------------------------|
| 10 | Other              | NFE performance has been<br>negative for the 3rd<br>consecutive year from Date of<br>Commencement.                           | When NFE value is negative<br>in Approved APR of past<br>three financial years, this<br>alert will be shown. When<br>NFE becomes positive in<br>subsequent APR, alert will be<br>removed                                                                                                    |
| 11 | Other              | Duty Payment for Request ID<br><request-id> has been pending<br/>since <no. days="" of=""> days.</no.></request-id>          | This alert is displayed to<br>Entity Users when the<br>Customs Assessor updates<br>status of the BOE, DTA Sale<br>request to "Approved with<br>Duty" and Entity Users have<br>not paid the duty for more<br>than 7 days. Alert will be<br>removed once entity pays the<br>duty.                     |
| 12 | Other              | Goods released for Request ID<br><request-id> <no. days="" of=""><br/>days ago. Out of Charge<br/>pending</no.></request-id> | This alert is displayed to<br>Preventive Officer users when<br>Duty payment is completed<br>by the Entity for BOE, DTA<br>Sale requests however "Out<br>of charge" is pending for<br>more than seven days. This<br>alert will be removed once<br>the Out of Charge for request<br>gets marked.      |
| 13 | Other              | Re-warehousing pending for<br>Request ID <request-id> from<br/>last <no. days="" of=""> days.</no.></request-id>             | This alert is displayed to the<br>Entity Maker and Approver if<br>the SEZ Customs has<br>provided Out of Charge for<br>the BOE, DTA Sale request<br>(Supply to EOU,STPI) and<br>electronic Re-warehousing<br>submission is pending. This<br>alert will be removed once<br>Re-warehousing is Done by |

|   |    |         |                                                                                                    | entity user.                                                                                                    |
|---|----|---------|----------------------------------------------------------------------------------------------------|----------------------------------------------------------------------------------------------------|
|   |    |         |                                                                                                    |                                                                                                    |
|   |    |         |                                                                                                    |                                                                                                    |
|   |    |         |                                                                                                    |                                                                                                    |
|   |    |         |                                                                                                    |                                                                                                    |
| - |    |         | Lost successful login ID                                                                                | This alert is displayed on                                                                                                    |
|   | 14 | Other   | address is <last ip<br="" login="">address of User of successful<br/>login&gt;</last>                   | Login of User, it shows the IP<br>address of last successful<br>login.                                                                                                    |
|   | 15 | Other   | LOA renewal has been approved                                                                           | This alert is displayed to the<br>Entity Maker and Approver<br>when DC Office approves<br>LOA renewal application.                                                                                                    |
|   | 16 | Renewal | LOA will expire on <expiry<br>date&gt;. Please apply for LOA<br/>Extension / Renewal</expiry<br>        | This alert is will be displayed<br>from 6 months prior to expiry<br>date of LOA. After LOA<br>renewal is approved, the<br>Alert will not be shown                                                                                                    |
|   |    |         |                                                                                                    | This alert will be displayed                                                                                                    |
|   | 17 | Renewal | AMC will expire on <amc date<br="">of expiry&gt;. Kindly renew AMC<br/>for uninterrupted services</amc> | from 45 days prior to expiry<br>of AMC up to expiry date.<br>After the AMC gets renewed<br>alert will not be shown. This<br>refers to SEZ Online Annual<br>Usage fee payment.                                                                                                    |
|   | 18 | Renewal | LUT will expire on <active loa<br="">Expiry Date&gt;</active>                                           | Since the LUT Expiry date is<br>co-terminus with the LOA<br>Expiry date, this alert will be<br>displayed to the Entity from<br>180 days (6 months) prior to<br>expiry up to expiry. This alert<br>will be removed once LUT<br>Details are updated by the<br>Entity User                                                                                             |
|   | 19 | Renewal | Temporary LOA Extension will<br>expire on <date temporary<br="" till="">extension is valid&gt;.</date>  | The alert will be displayed to<br>entity users once Temporary<br>LOA Extension has been<br>enabled by DC office This<br>alert will be removed when<br>the temporary extension date<br>has expired or LOA renewal<br>or extension is approved or<br>LOA Amendment is done or<br>DCP Intimidation form is<br>approved i.e. when action is<br>taken by DC office where |

|  | LOA Expiry date is updated against LOA. |
|--|-----------------------------------------|
|  |                                         |
|  |                                         |
|  |                                         |

Alerts pertaining to customs transaction actionable items will also be shown to customs officials

## 2 Maintenance of Bond LUT Ledger

Based on request of users across SEZs, a feature is being introduced in SEZ Online System where bond duty ledger will be maintained by SEZ Online System. While SEZ Rules don't opine for maintaining such ledger, this feature has been developed to facilitate users to review bond balance to ensure timely filing of LUT. This ledger will currently take note of only such transactions which are filed through SEZ Online system and duty is assessed as "Foregone".

Currently in SEZ Online System LUT approval process is present for following types of LUT Requests.

- New LUT
- Update LUT
- LUT Details Submission

Accordingly, entity wise LUT details (like LUT Bond Amount and its validity) are also maintained in the system for all the entities.

Working of the module is explained below:

#### For entities which register in System post implementation of this feature:

- In case of New Unit Application (NUA)/New Developer Application (NSA) & Unit Regularization (URG)/Developer Regularization (SRG)/ Co-developer Regularization (CRG) (filed & approved without LUT) – maintenance of ledger will start once New LUT request gets approved in SEZ Online System.
- For Unit Regularization (URG), Developer Regularization (SRG) and Codeveloper Regularization (CRG) filed & approved with LUT – maintenance of ledger will start once such URG/SRG/CRG requests are approved in SEZ Online System.

## For existing entities i.e. those registered prior to introduction of this feature:

In order to align duty ledger for operational entities, a new link has been made available under LUT link as "Revision in Ledger" to Entity Maker users. This new link will be available to existing entities for whom LUT is already processed before in SEZ Online system by the mode of New LUT, Update LUT or LUT Details Submission. Following screen will be displayed (similar to LUT Details Submission request) on clicking of "Revision in Ledger" link.

|                               | Icome Ranbeer Singh                                                                                                    | Nov 21, 202                                                                   | 0 Hon                                                                       | e Help <u>Preferen</u>                                         | ces 🕨 🐥 Logout                                                                                   | De Mini                                                 | stry of Commerce & Industry<br>partment of Commer                                                                                           |
|-------------------------------|----------------------------------------------------------------------------------------------------|-------------------------------------------------------------------------------|-----------------------------------------------------------------------------|----------------------------------------------------------------|--------------------------------------------------------------------------------------------------|---------------------------------------------------------|----------------------------------------------------------------------------------------------------|
|                               |                                                                                                    |                                                                               |                                                                             | Revision In Le                                                 | dger                                                                                             |                                                         |                                                                                                    |
|                               |                                                                                                    |                                                                               |                                                                             |                                                                | -                                                                                                |                                                         | (Fields Marked in * are mand                                                                                                    |
| earch Request                 | Request ID :                                                                                                    |                                                                               |                                                                             |                                                                |                                                                                                  |                                                         |                                                                                                    |
|                               |                                                                                                    |                                                                               |                                                                             |                                                                |                                                                                                  |                                                         |                                                                                                    |
|                               | Entity Details :                                                                                                    |                                                                               |                                                                             |                                                                |                                                                                                  |                                                         |                                                                                                    |
| A Sales                       | Entity Name:                                                                                                    | PRAXIS INT                                                                    | ERACTIVE SERVICE                                                            | S PRIVATE LIMI                                                 | TED GSTIN :                                                                                      |                                                         | 27AAECP5196M1ZR                                                                                                    |
| A Procurement                 |                                                                                                    |                                                                               | NO 607 8 608                                                                |                                                                |                                                                                                  |                                                         | A. C. UNIT NO. 607 & 60<br>MULTISTORIED BUILDI                                                                                              |
| APEX                          |                                                                                                    | MULTISTO                                                                      | RIED BUILDING,                                                              |                                                                |                                                                                                  |                                                         | SEEPZ - SEZ, ANDHERI<br>(FAST)                                                                                                    |
| ra SE7 Transfer               | Registered Office Add                                                                                                    | ress: SEEPZ - SE<br>MUMBAI.40                                                 | EZ, ANDHERI (EAST)<br>0096.                                                 |                                                                | Entity Address:                                                                                  |                                                         | MUMBAI,                                                                                                    |
| pping Bill                    |                                                                                                    | Maharashtra                                                                   | a,India                                                                     |                                                                |                                                                                                  |                                                         | India,                                                                                                    |
| Contracting                   | LOA Number:                                                                                                    | SEED7 SE7                                                                     | /IA/I)/ADI /S/M/ 012/20                                                     | 07 08/8008                                                     | LOA Issue Date                                                                                   |                                                         | 400096                                                                                                    |
| ter b                         | LOA From Date:                                                                                                    | 22/01/2019                                                                    | 1A(1)/AI LI311-012/20                                                       | 01-00/0550                                                     | LOA Issue Date                                                                                   | Date:                                                   | 21/01/2024                                                                                                    |
| nnorary Removal               | PAN:                                                                                                    | AAECP5196                                                                     | M                                                                           |                                                                | Type Of Unit:                                                                                    |                                                         | Private Limited Company                                                                                                    |
| e to Zone Transfer Form       |                                                                                                    |                                                                               |                                                                             |                                                                |                                                                                                  |                                                         |                                                                                                    |
| ity Details                   | Existing LUT details<br>Request ID                                                                                                    | Bond Amount                                                                   | LUT Valid                                                                   | rom Date                                                       | LUT Expiry Date                                                                                  |                                                         |                                                                                                    |
| line Duty Payment             | 13190000271                                                                                                    | 1648250.0000                                                                  | 12/06/2019                                                                  |                                                                | 21/01/2024                                                                                       |                                                         |                                                                                                    |
| date Part Consignment Request | 13190000274                                                                                                    | 3504000 0000                                                                  | 12/06/2010                                                                  |                                                                | 21/01/2024                                                                                       |                                                         |                                                                                                    |
|                               | 13190000271                                                                                                    | 3504000.0000                                                                  | 12/06/2019                                                                  |                                                                | 21/01/2024                                                                                       | _                                                       |                                                                                                    |
|                               |                                                                                                    |                                                                               |                                                                             |                                                                |                                                                                                  |                                                         |                                                                                                    |
|                               | Details of LUT Amo                                                                                                    | unt already utilized                                                          | t till 2020-03-05                                                           |                                                                |                                                                                                  |                                                         |                                                                                                    |
|                               | Purpose Of Bond *                                                                                                    | Select                                                                        | <b>V</b>                                                                    |                                                                |                                                                                                  |                                                         |                                                                                                    |
| · · · ·                       |                                                                                                    |                                                                               |                                                                             |                                                                |                                                                                                  |                                                         |                                                                                                    |
| Α 🔶                           |                                                                                                    |                                                                               |                                                                             | Value of Good                                                  | s/Services (in INR)                                                                              | Ledger                                                  | rgone to be Charged to b<br>(in INR)                                                                                                    |
| itus Certification            | LUT Details Submissio                                                                                                    | on.⊹                                                                          |                                                                             |                                                                |                                                                                                  |                                                         |                                                                                                    |
| bonding Form                  | Revision In Ledger                                                                                                    | Materials *                                                                   |                                                                             |                                                                |                                                                                                  |                                                         |                                                                                                    |
| w Digitally Signed Files      | Indigenous Capital Goo                                                                                                    | ods "<br>umable Materials *                                                   |                                                                             |                                                                |                                                                                                  |                                                         |                                                                                                    |
| ewarehousing Completion       | Services *                                                                                                    | inable materials                                                              |                                                                             |                                                                |                                                                                                  |                                                         |                                                                                                    |
|                               | Total                                                                                                    |                                                                               |                                                                             |                                                                | 0.00                                                                                             |                                                         | 0.0000                                                                                                    |
|                               | Declaration                                                                                                    | nd affirm that the info                                                       | mation provided by m                                                        | e is true and corr                                             | ect as per records mainta                                                                        | ined.                                                   |                                                                                                    |
|                               |                                                                                                    |                                                                               |                                                                             | Save                                                           |                                                                                                  |                                                         |                                                                                                    |
|                               | Action Details                                                                                                    |                                                                               |                                                                             |                                                                |                                                                                                  |                                                         |                                                                                                    |
|                               | Mode                                                                                                    |                                                                               | Auto Re-a                                                                   | ssign                                                          |                                                                                                  |                                                         |                                                                                                    |
|                               |                                                                                                    |                                                                               |                                                                             |                                                                |                                                                                                  |                                                         | ^                                                                                                    |
|                               | Internal Remarks                                                                                                    |                                                                               |                                                                             |                                                                |                                                                                                  |                                                         | <b>v</b>                                                                                                    |
|                               |                                                                                                    |                                                                               |                                                                             |                                                                |                                                                                                  |                                                         |                                                                                                    |
|                               |                                                                                                    |                                                                               |                                                                             |                                                                |                                                                                                  |                                                         |                                                                                                    |
|                               | Remarks History                                                                                                    |                                                                               |                                                                             |                                                                |                                                                                                  |                                                         |                                                                                                    |
|                               | Remarks History<br>Upload template file                                                                                                    | e:                                                                            |                                                                             |                                                                |                                                                                                  |                                                         |                                                                                                    |
|                               | Remarks History<br>Upload template file<br>Upload template file:                                                                                  | e:                                                                            |                                                                             | В                                                              | rowse                                                                                            | *Number (                                               | of files allowed to upload is limited                                                                                                    |
|                               | Remarks History<br>Upload template file<br>Upload template file:<br>Please upload the<br>documents, you m<br>documents such a<br>may be mentioned | e:<br>necessary document<br>ay consolidate them i<br>s project report, annu L | s as per the instructions as word / excel file a<br>al report or legal docu | B<br>ns of DC Office<br>Id attach. Scannu<br>iments etc. these | rowse Upload<br>n this regard or the existi<br>d documents may be say<br>may be submitted in phy | *Number of<br>ng procedu<br>/ed in PDF t<br>sical and R | of files allowed to upload is limited<br>ral practice. In case of multipl<br>ormat and attached. In case (<br>equest ID of online submissio |

As this facility is being introduced mid-way, the system needs to know the current balance of LUT as per ledger maintained so far by the Units / Developers. System will use this declared balance as a starting point for further maintenance. Entity User will be required to select Purpose of Bond as "Capture Utilized LUT Balance" in the Revision in Ledger form, provide Value of Goods and Services in INR and Duty Forgone to be charged to Bond Ledger, save the details and

submit. Once user saves the details a unique request id will be generated as shown in the below screenshot.

|                                          |                                                                        |                                                                    | Revision In Le | dger                          |                     |                                                                                                    |
|------------------------------------------|------------------------------------------------------------------------|--------------------------------------------------------------------|----------------|-------------------------------|---------------------|----------------------------------------------------------------------------------------------------|
| Details added Suppo                      | eefully                                                                |                                                                    |                |                               |                     | (Fields Marked in " are mandat                                                                                                    |
| Request ID : 702000                      | 000015                                                                 |                                                                    |                |                               |                     |                                                                                                    |
| Entity Details :                         |                                                                        |                                                                    |                |                               |                     |                                                                                                    |
| Entity Name:                             | PRAXIS INTE                                                            | RACTIVE SERVICE                                                    | ES PRIVATE LIM | TED GSTIN :                   |                     | 27AAECP5196M1ZR                                                                                                    |
| Registered Office Addre                  | A. C. UNIT N<br>MULTISTOR<br>SEEPZ - SEZ<br>MUMBAI,400<br>Maharashtra, | D. 607 & 608,<br>ED BUILDING,<br>, ANDHERI (EAST)<br>096,<br>India | ).             | Entity Address                |                     | A. C. UNIT NO. 607 & 608<br>MULTISTORIED BUILDIN<br>SEEPZ - SEZ, ANDHERI<br>(EAST),<br>MUMBAI,<br>Maharashtra,<br>India,<br>400096 |
| LOA Number:                              | SEEPZ-SEZ/I                                                            | A(I)/APL/SW-012/20                                                 | 007-08/8998    | LOA Issue Dat                 | e:                  | 07/12/2007                                                                                                    |
| LOA From Date:                           | 22/01/2019                                                             |                                                                    |                | LOA Valid Upt                 | o Date:             | 21/01/2024                                                                                                    |
| PAN:                                     | AAECP5196N                                                             | 1                                                                  |                | Type Of Unit:                 |                     | Private Limited Company                                                                                                    |
| Request ID<br>131900000271               | Bond Amount<br>1648250.0000                                            | LUT Valid<br>12/06/2019                                            | From Date      | LUT Expiry Date<br>21/01/2024 |                     |                                                                                                    |
| 131900000271                             | 3504000.0000                                                           | 12/06/2019                                                         |                | 21/01/2024                    |                     |                                                                                                    |
|                                          |                                                                        |                                                                    |                |                               |                     |                                                                                                    |
| Details of LUT Amou<br>Purpose Of Bond * | nt already utilized<br>Capture Utilized LUT                            | till 2020-03-05<br>Bala 🗸                                          |                |                               |                     |                                                                                                    |
| Annexure Details                         |                                                                        |                                                                    | Value of Good  | s/Services (in INR)           | Duty Fo<br>Ledger ( | rgone to be Charged to bo<br>in INR)                                                                                               |
| Imported Capital Goods                   | *                                                                      |                                                                    | -              | 1000.00                       |                     | 10.0000                                                                                                    |
| Imported Raw/Consuma                     | ble Materials *                                                        |                                                                    |                | 1000.00                       |                     | 10.0000                                                                                                    |
| Indigenous Capital Good                  | ts *                                                                   |                                                                    |                | 1000.00                       |                     | 10.0000                                                                                                    |
| Indigenous Raw/Consum                    | nable Materials *                                                      |                                                                    |                | 1000.00                       |                     | 10.0000                                                                                                    |
| Services *                               |                                                                        |                                                                    |                | 1000.00                       |                     | 10.0000                                                                                                    |
|                                          |                                                                        |                                                                    |                |                               |                     |                                                                                                    |

Once the Revision in Ledger request has been submitted by entities, the ledger maintenance will start for such entities.

For the purpose of maintaining entity wise LUT ledger for existing entities, system will refer the last active LUT request details for that entity and maintain its duty amount as Opening Balance in the ledger. Closing balance in the ledger will be derived after deducting Utilized balance (Duty Forgone amount captured in Revision in Ledger request) from last active LUT request (New LUT, Update LUT, LUT Details Submission) of that entity.

Item Type wise Duty amounts for the following transaction will start getting debited from the available balance I.e. Closing Balance derived above once these transactions are assessed. Following are the transactions with their expected assessment statuses that will be considered for duty amount adjustment in the Bond LUT ledger.

- Bill of Entry (Approved with Duty Forgone, Approved with Duty Forgone (Provisional))
- Zone to Zone Transfer (Allow Out of Charge)
- DTA Procurement (Out of Charge) if duty amount is available
- DTA Procurement with Export Benefit (Out of Charge) if duty amount is available
- DTA Service Procurement Form (Approved) if duty amount is available

Following duty amounts captured in Update LUT, LUT Details Submission requests which will be submitted <u>after submission of Revision in Ledger request</u>, will be credited to the corresponding headers in the Bond LUT Ledger.

- Imported Raw/Consumable Material
- Imported Capital Goods
- Indigenous Raw/Consumable Material
- Indigenous Capital Goods
- Services

Above mentioned Customs transactions (BOE, ZTZ, DTAP, DTAPEX) can have items with 15 different item types in a request. Also, LUT details contain 5 Item Type Headers. The following matrix shows the mapping of these item types from customs transactions with Item type headers from LUT Details to be adjusted from.

For Bill of Entry & Zone to Zone Transfer

| Item Туре                         | To be adjusted from LUT Item<br>Type |
|-----------------------------------|--------------------------------------|
| Manufactured goods                |                                      |
| Raw materials                     |                                      |
| Consumables                       |                                      |
| By product                        |                                      |
| Waste/ Scrap                      |                                      |
| Spares & Accessories              | Materials Raw/Consumable             |
| Remaking                          |                                      |
| Repair                            |                                      |
| Packing Material                  |                                      |
| Traded Goods                      |                                      |
| Others                            |                                      |
| Capital Goods – Building          |                                      |
| Capital Goods - Plant & Equipment | Imported Capital Goods               |
| Capital Goods - O & M             |                                      |
| Capital Goods-Others              |                                      |

Request level IGST and Compensation Cess duty amounts in DTA Service Procurement Form Request will be adjusted against the duty amount of "Services" type header of LUT Details.

Following alert will be displayed to existing entity users on Home page after login if Revision in Ledger request is not submitted by that entity.

| SEZ Online v2.76 Welco | ome Ranbeer Singh      | Nov 21, 2020          | Home Help Preferences          | Click here to view latest notifications | Government of India<br>Ministry of Commerce & Industry<br>Department of Commerce |
|------------------------|------------------------|-----------------------|--------------------------------|-----------------------------------------|----------------------------------------------------------------------------------|
| Inbox                  | Home                   |                       |                                |                                         |                                                                                  |
| Search Request         | Kindly submit Revision | of BLUT Ledger reques | t with Purpose Of Bond as "Cap | ture Utilized LUT                       | Balance" to View Bond Ledger.                                                    |
|                        |                        |                       |                                |                                         |                                                                                  |
| Bill of Entry          |                        |                       |                                |                                         |                                                                                  |
| DTA Sales              |                        |                       |                                |                                         |                                                                                  |
| DTA Procurement        |                        |                       |                                |                                         |                                                                                  |
|                        |                        |                       |                                |                                         |                                                                                  |
|                        |                        |                       |                                |                                         |                                                                                  |
|                        |                        |                       |                                |                                         |                                                                                  |
| Shipping Bill          |                        |                       |                                |                                         |                                                                                  |
|                        |                        |                       |                                |                                         |                                                                                  |
| Softex 🕨               |                        |                       |                                |                                         |                                                                                  |
|                        |                        |                       |                                |                                         |                                                                                  |
|                        |                        |                       |                                |                                         |                                                                                  |

This alert will be removed once Revision in Ledger request has been submitted by the entity. Revision in BLUT request can be filed only once. Once the revision in BLUT details have been submitted by an existing unit (entity approver user), this link will never appear again.

**View Bond Ledger Report** – Both, entity as well as DC Customs user will have a facility to view the Bond Ledger report which will indicate all the debits and credits made to the ledger. A link "View Bond Ledger" will be available under "Reports" menu link for this purpose.

Report will be available to following user roles -

• Entity Users: Entity Maker, Entity Approver

• DC/Customs Users: Customs Approver, Authorized Officer, Customs Assessor, DC Authorizer, DC Verifier and DC Initiator

#### **Entity Users**

| SEZ Online v2.76 We           | Icome Ranbeer Singh Nov 23, 2020                  | Home Help Preferences ) | 🙏 Logout | Government of India<br>Ministry of Commerce & Industry<br>Department of Commerce |
|-------------------------------|---------------------------------------------------|-------------------------|----------|----------------------------------------------------------------------------------|
| Inbox                         |                                                   | Reports Repository      |          |                                                                                  |
|                               | Get Reports                                       |                         |          |                                                                                  |
| Reports                       | Contrast Data and COT Descent Descet              |                         |          |                                                                                  |
| Bill of Entry                 | Customs Duty and GST Payment Report               |                         |          |                                                                                  |
| DTA Sales                     | Customs Transaction Reports                       |                         |          |                                                                                  |
| DTA Procurement               |                                                   |                         |          |                                                                                  |
|                               | Part Consignment Report                           |                         |          |                                                                                  |
| DTA Services Procurement Form | Temporary Removal & Sub Contracting Status Report |                         |          |                                                                                  |
| Intra SEZ Transfer            |                                                   |                         |          |                                                                                  |
| Sub Contracting               | Advance Duty Recovery Slip                        |                         |          |                                                                                  |
| Softex                        | Trade Data                                        |                         |          |                                                                                  |
| Temporary Removal             |                                                   |                         |          |                                                                                  |
|                               | View Bond Ledger                                  |                         |          |                                                                                  |
|                               | Grievance Status Report                           |                         |          |                                                                                  |
| Online Duty Payment           |                                                   |                         |          |                                                                                  |
|                               |                                                   |                         |          |                                                                                  |
|                               |                                                   |                         |          |                                                                                  |
| APR Form                      |                                                   |                         |          |                                                                                  |
|                               |                                                   |                         |          |                                                                                  |

|                                                                                                 | View Bond Ledger                                                                                                    |                                                                                                    |                                                    |                              |  |  |
|-------------------------------------------------------------------------------------------------|----------------------------------------------------------------------------------------------------|----------------------------------------------------------------------------------------------------|----------------------------------------------------|------------------------------|--|--|
| •                                                                                               | SEZ Name<br>Type Of Goods *<br>Ledger From Date *                                                                    | SEEPZ Special Econd V<br>Ali V<br>01/11/2020                                                                                                    | Entity Name<br>Entity Status<br>Ledger To Date *   | PRAXIS INTERACTIV            |  |  |
| nents  nent  posit signment Request Reporting Form PR Information Reports Ined Files Completion | Note :<br>1. Report can be fetche<br>2. Report consist of dat<br>3. Report is generated<br>4. Details submitted thro | ed for maximum period of three months<br>a which is filed in SEZ Online System.<br>on "Out of Charge" basis.<br>ough "Revision of BLUT Ledger" form v<br>Search | will be considered as debit amount from I<br>Reset | Ledger.                      |  |  |
| Do you want to o                                                                                | pen or save_26-11-2020 06-58-PM.xb                                                                                   | s from pilot.sezonline-ndml.co.in?                                                                                                    | <u>O</u> pen <u>S</u> a                            | ve <b>T</b> <u>C</u> ancel X |  |  |

|    |                                                                  | , 2020 Home Help F                                                                                   | Logour                            | Department of Comme |
|----|------------------------------------------------------------------|----------------------------------------------------------------------------------------------------|-----------------------------------|---------------------|
| 1  |                                                                  | View F                                                                                               | 3ond Ledger                       |                     |
|    | SEZ Name                                                         | SEEPZ Special Econc                                                                                  | Entity Name                       | PRAXIS INTERACTIV   |
|    | Type Of Goods *                                                  | Select                                                                                               | Status                            | Active-Operational  |
| ×. | Ledger From Date *                                               | All<br>Imported Capital Goods                                                                        | r To Date *                       |                     |
| ľ  |                                                                  | Imported Raw/Consumable Mate<br>Indigenous Capital Goods<br>Indigenous Raw/Consumable Ma<br>Services | terials                           |                     |
|    | Note :                                                           |                                                                                                    |                                   |                     |
|    | 1. Report can be fetched for m<br>2 Report consist of data which | aximum period of three months.<br>is filed in SEZ Online System                                      |                                   |                     |
| ŀ. | 3. Report is generated on "Out<br>4.Details submitted through "R | of Charge" basis.<br>evision of BLUT Ledger" form will be a                                          | considered as debit amount from l | Ledger.             |
|    |                                                                  | Search                                                                                               | Reset                             |                     |

Same report on UI will be available to DC/Customs users. DC/Customs users will first need to select SEZ and then Entity Name to fetch the report for a particular entity.

In case of cancellation of transaction, the duty amount which was previously debited in the BLUT ledger will be credited back to BLUT Ledger. (Same would be reflected as per request submission date).

In case of Amendment, the duty amount which was previously debited in the BLUT Ledger will be credited back and revised duty amount will be debited. (Same would be reflected as per request submission date).

If duty forgone amount is more than the available balance in BLUT Ledger, then then such duty forgone amount will be debited in the BLUT Ledger making ledger balance negative. This negative balance amount will be adjusted in Bond Amount updated through Update LUT and/or LUT Details Submission Form.

In case of Update LUT or LUT Details Submission Form submitted and approved after Revision in Ledger, existing Bond Ledger balance, if any, will expire and the amount updated by these (Update LUT, LUT Details Submission) requests will become the current opening balance.

In case "Out of Charge" is given in one quarter and amendment/cancellation is done in another, then that transaction will be considered in the report of quarter in which out of charge was given including its amendment and cancellation cases.

Maximum of three months data can be fetched while fetching Bond Ledger report. When user select Ledger From Date and Ledger To Date which belongs to two consecutive LOA Block periods then following error message will be displayed as "Common Bond Ledger Report cannot be fetched for two consecutive LOA Block periods. Kindly select period belonging to single block period."

## 3 IEC Verification through DGFT at various events in SEZ Online System

As an important control measure, SEZ Online System will now use DGFT service to validate Importer Exporter Code (IEC).

IEC is being captured in SEZ Online System at various events like filling of registration application for setting up of Units, Developer and Co-developer, filing of customs transactions (capturing DTA Unit, Buyer Details, Third Party Details, Client Details, etc.). For SEZ entities, Currently IEC captured and verified by DC office during application & approval phase is being used. Moreover, currently system validates IEC of both SEZ Units & DTA in terms of format & length only. Now it will be extended for exact match with DGFT records.

Trigger events for IEC validations will be as below

#### **Application by SEZ Entities:**

In case of applicant filing Unit Regularization, New Unit Application, SEZ Developer Regularization, New SEZ Developer Application & SEZ Co-developer Regularization application with IEC no. entered -

At the time of entity registrations using, New Unit Application (NUA), Unit Regularization (URG), SEZ Developer Regularization (SRG), New SEZ Developer Application (NSA) & SEZ Co-developer Regularization (CRG), IEC entered in the first tab of the application form will be verified as soon as user clicks on Save button.

The IEC statuses maintained by DGFT are – VALID, SUSPENDED, CANCELLED & DENIED

While saving the above application forms if the status received from DGFT is other than VALID then that status will be displayed with the below alert message on click of Save –

"As per DGFT record, status for IEC << 1234567890>> is << Cancelled >>. Kindly mention valid IEC."

| SEZ Online 🗤         | .76 Welcome Hemant Mistry Nov 24, 2020                                                                                    | Government of Ministry of Co<br>Home Help Preferences ) 🐥 Logout 🐺 Departme                                                          | ofIndia<br>ommerce & Industry<br>ent of Commerce |  |  |  |  |  |
|----------------------|----------------------------------------------------------------------------------------------------|----------------------------------------------------------------------------------------------------|--------------------------------------------------|--|--|--|--|--|
|                      |                                                                                                    | New Unit Application                                                                                                    |                                                  |  |  |  |  |  |
|                      | Request ID : 112000004292                                                                                                 | DCName : DC                                                                                                    | C SEEPZ SEZ Mumba                                |  |  |  |  |  |
| Create Admin         | General Director Item Investment Infrastructure                                                                           | Equity Forex Applicant Marketing Collaboration Add Docume                                                                            | ents                                             |  |  |  |  |  |
| New Unit Application | (Fields marked in * are mandatory)                                                                                        |                                                                                                    | Help                                             |  |  |  |  |  |
|                      | Details added Successfully.                                                                                               |                                                                                                    |                                                  |  |  |  |  |  |
|                      | Details of Promoter / Industrial Undertaking                                                                              | Details of Promoter / Industrial Undertaking                                                                                         |                                                  |  |  |  |  |  |
|                      | Type Of Unit *                                                                                                    | Manufacturing 🗸                                                                                                    |                                                  |  |  |  |  |  |
|                      | Company Code *                                                                                                    | nua241120cc                                                                                                    |                                                  |  |  |  |  |  |
|                      | Name of Company/Applicant Firm *                                                                                          | nua241120 ltd                                                                                                    |                                                  |  |  |  |  |  |
|                      | SEZ Name (Code) *                                                                                                    | SEEPZ0001                                                                                                    |                                                  |  |  |  |  |  |
|                      | SEZ Name *                                                                                                    | SEEPZ Special Economic Zone                                                                                                    |                                                  |  |  |  |  |  |
|                      | Note: In case of IEC is not available; you can select "No"<br>Commissioner's Office to get it updated in System. If it is | and specify the reason. Once IEC is available, kindly contact Develo<br>not updated, customs transactions filing will be restricted. | pment                                            |  |  |  |  |  |
|                      | Is IE Code Available?                                                                                                    | Yes O No                                                                                                    |                                                  |  |  |  |  |  |
|                      | IEC No. *                                                                                                    | ALMJU7845D                                                                                                    |                                                  |  |  |  |  |  |
|                      | PAN*                                                                                                    | AAAA5555A                                                                                                    |                                                  |  |  |  |  |  |
|                      | Passport                                                                                                    |                                                                                                    |                                                  |  |  |  |  |  |
|                      | Peristered Address                                                                                                    |                                                                                                    |                                                  |  |  |  |  |  |

Entity Applicant user will still be allowed to save and submit the application with IEC which is not VALID as per DGFT. Later such invalid IEC can be corrected by DC Users using Entity Amendment functionality.

The above displayed alert will not be displayed in case of VALID IEC entered by user and details will get saved successfully.

**Prior to filing import/export transaction – as a pre-requisites –:** At the event of filing customs transaction for SEZ Units, IEC will be verified–

Entity (SEZ Unit, Developer, Co-developer) level IECs in SEZ Online System will get verified by DGFT before filing following customs transactions –

- BOE,
- DTA Sale,
- Zone to Zone Transfer,
- Shipping Bill,
- DTA Procurement &
- DTA Procurement With Export Benefit.

If the Entity IEC status received from DGFT on click of above mentioned transaction links is SUSPENDED or CANCELLED, then transaction filing will not be allowed and the following alert message will be displayed to the entity users.

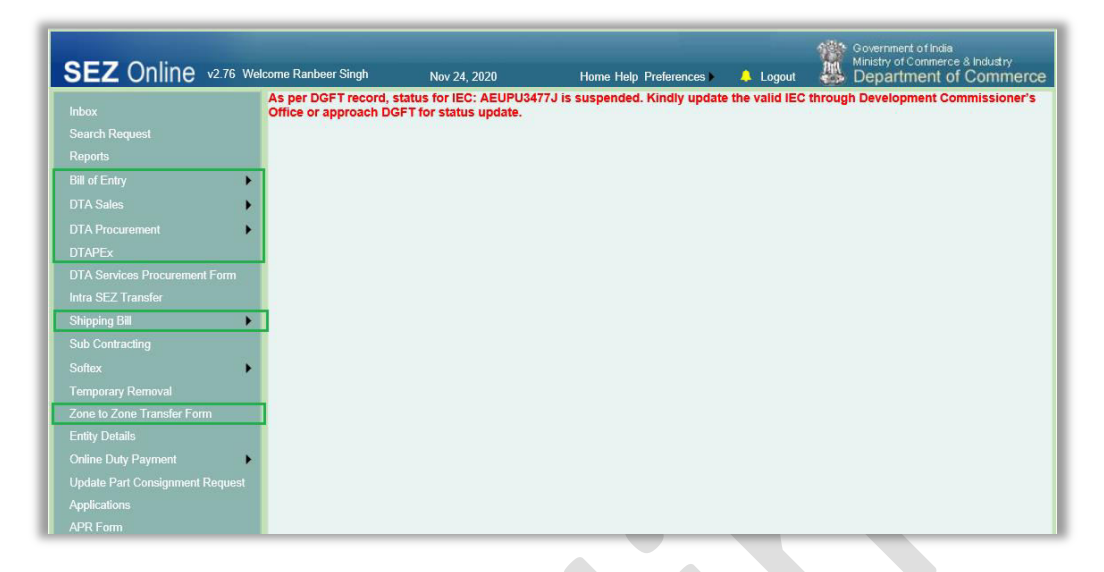

Entity Users will be required to get the Entity IEC corrected from DC Users through Entity Amendment feature to be able to resume transaction filing for the above given modules.

While clicking on any of these transaction links, if the IEC status received from DGFT for the entity IEC is DENIED ENTITY LIST, then transaction filing will be allowed, however the following alert message will be displayed on UI above all the tabs in the request.

| SEZ Online v2.76 w              | elcome Ranbeer Singh Nov 23, 2020                                                      | Home Help Preferences 🕨 🐥 Logout                                             | Department of Comme   |
|---------------------------------|----------------------------------------------------------------------------------------|------------------------------------------------------------------------------|-----------------------|
|                                 |                                                                                        | DTA Procurement                                                              |                       |
|                                 | As per DGFT record, status for IEC: 020000<br>Commissioner's Office or approach DGFT f | 0055 is Denied entity list. Kindly update the valid IE<br>for status update. | C through Development |
| Bill of Entry                   | General Details                                                                        |                                                                              |                       |
| DTA Sales                       | General Details                                                                        |                                                                              | н                     |
| DTA Procurement                 | (All fields marked with * are mandatory)                                               |                                                                              |                       |
|                                 |                                                                                        |                                                                              |                       |
|                                 | DTA Procurement No.                                                                    | DTA Procurement Date                                                         |                       |
|                                 | EGM No.<br>EGM Date                                                                    | CHA Code                                                                     | SELF                  |
| Shipping Bill                   |                                                                                        |                                                                              |                       |
| Sub Contracting                 | SEZ Unit Details                                                                       |                                                                              |                       |
| Softex >                        | SEZ Unit Name PF                                                                       | SEZ Unit Address                                                             | A. C. UNIT NO.        |
| Temporary Removal               | SE                                                                                     | RVICES                                                                       | 608, MULTISTORIED     |
|                                 | IE Code 02                                                                             | 0000055                                                                      | BUILDING, SEEPZ -     |
|                                 | GSTIN 27                                                                               | AAECP5196M1ZR                                                                |                       |
| Online Duty Payment             | DTA Unit Details                                                                       |                                                                              |                       |
| Update Part Consignment Request | DTA U-b News                                                                           | DTA U-h Current                                                              | [                     |

Alert message will be removed once the IEC is corrected by DC Users through Entity Amendment feature.

In case of Entity IEC Status VALID, user will be able to proceed with transaction filing and submission without any alert message.

• At the event of filing customs transactions where DTA/EOU/STPI is involved – while saving DTA/EOU/STPI Unit/Buyer Details/Third Party Details/Client Details, etc. IEC will be validated

## At the time of filing Customs transaction – while saving DTA Unit/Buyer Details/Third Party Details, etc.

IEC details are also getting captured in the various customs transactions in SEZ Online System as part of DTA Unit, Buyer Details, Third Party Details, Client Details, etc. PFB the list of such transactions and the corresponding sections where IEC details are being captured.

| Module                      | Tab > Section                                        | Field Name                 |
|-----------------------------|------------------------------------------------------|----------------------------|
| DTA Sale                    | Invoice Details > DTA Unit/ Buyer<br>Details         | DTA Unit/ Buyer IE<br>Code |
|                             | BOE Details > Client Details                         | Client IE Code             |
| DTAP                        | General Details > DTA Unit<br>Details                | DTA IE Code                |
|                             | General Details > Client Details                     | Client IE Code             |
| DTAP with Export<br>Benefit | General Details > DTA Unit<br>Details                | DTA IE Code                |
|                             | General Details > Client Details                     | Client IE Code             |
| BOE                         | BOE Details > High Sea Sale<br>Details               | IE Code                    |
|                             | BOE Details > Client Details                         | Client IE Code             |
| Shipping Bill               | General Details > Third Party<br>Details             | Third Party IE Code        |
|                             | General Details > Client Details                     | Client IE Code             |
| ZTZ                         | General Details > Client Details                     | Client IE Code             |
|                             | Invoice Details > Joint Supplier /<br>Client Details | IE Code                    |

The process of IEC verification by DGFT will get triggered as soon as user clicks on Save button in these sections. If the IEC status received from DGFT is SUSPENDED or CANCELLED, user will not be allowed to save the section and appropriate error message will be displayed.

|                                                                                                    | 002829022                                                                                                    |                                                                                                    |                                                                                                    |                                                                                                    |                                             |                                                                                                    |                           |
|----------------------------------------------------------------------------------------------------|----------------------------------------------------------------------------------------------------|----------------------------------------------------------------------------------------------------|----------------------------------------------------------------------------------------------------|----------------------------------------------------------------------------------------------------|---------------------------------------------|----------------------------------------------------------------------------------------------------|---------------------------|
| quest ID : 262                                                                                                    | 002839022                                                                                                    |                                                                                                    |                                                                                                    |                                                                                                    |                                             |                                                                                                    |                           |
| TA Sale Details                                                                                                    | Shipment Detail                                                                                                    | s Invoice De                                                                                                    | tails Item Details                                                                                                    | Item Duty Details                                                                                                    | Duty Paymen                                 | t Details                                                                                                    |                           |
|                                                                                                    | AILS                                                                                                    |                                                                                                    |                                                                                                    |                                                                                                    |                                             |                                                                                                    |                           |
| Г                                                                                                    |                                                                                                    |                                                                                                    | Type of Applic                                                                                                    | able Charges                                                                                                    |                                             |                                                                                                    | ٦                         |
| 0                                                                                                    | BOE WISE 🖲 IN                                                                                                    |                                                                                                    | 1 WISE                                                                                                    |                                                                                                    |                                             |                                                                                                    |                           |
| BC                                                                                                    | E Applicable cha                                                                                                    | rges are to ente                                                                                                    | ered only once and wi                                                                                                    | II be applicable to all th                                                                                                    | e Invoices & Ite                            | ms added for this                                                                                                    |                           |
| IN                                                                                                    | A.<br>VOICE Applicable                                                                                                    | charges are to                                                                                                    | entered for each Invo                                                                                                    | pice and will be applica                                                                                                    | ble to all the Ite                          | ms added to that                                                                                                    |                           |
| pa<br>ITE                                                                                                    | rticular Invoice only.<br>-M Applicable cha                                                                                                    | rges are to be                                                                                                    | entered for each Item                                                                                                    | of all the Invoices and                                                                                                    | will be applicat                            | ble to that particular                                                                                                    |                           |
| Ite                                                                                                    | m only.                                                                                                    | ingee and to be                                                                                                    |                                                                                                    |                                                                                                    | inin bo approar                             | no to that paraoalar                                                                                                    |                           |
|                                                                                                    |                                                                                                    |                                                                                                    |                                                                                                    |                                                                                                    |                                             |                                                                                                    |                           |
|                                                                                                    |                                                                                                    |                                                                                                    |                                                                                                    |                                                                                                    |                                             |                                                                                                    |                           |
| INVOICE LIST                                                                                                    |                                                                                                    |                                                                                                    |                                                                                                    |                                                                                                    |                                             |                                                                                                    |                           |
| Invoid                                                                                                    | ce No. In                                                                                                    | voice Date                                                                                                    | Invoice Value                                                                                                    | Invoice Cu                                                                                                    | irrency                                     | Invoice Type                                                                                                    |                           |
| 703000000                                                                                                    | 2 07/07/2                                                                                                    | 013                                                                                                    | 100                                                                                                    | SOUTH KOREAN                                                                                                    | I WON C                                     | CIF                                                                                                    | Upload                    |
|                                                                                                    |                                                                                                    |                                                                                                    |                                                                                                    |                                                                                                    |                                             |                                                                                                    |                           |
|                                                                                                    |                                                                                                    |                                                                                                    | Add                                                                                                    | Delete                                                                                                    |                                             |                                                                                                    |                           |
|                                                                                                    |                                                                                                    |                                                                                                    |                                                                                                    |                                                                                                    |                                             | 07/07/00 10                                                                                                    | 10000                     |
| Invoice Type *<br>Invoice No. *<br>Invoice Value *<br>Currency *                                                                                                    |                                                                                                    | CIF<br>7030000002<br>SOUTH KOF                                                                                                    | 100<br>REAN WC                                                                                                    | Invoice Date *<br>Term of Payment *<br>Nature of Transactio<br>Valuation Method                                                                                                    | on *                                        | 07/07/2013<br>Delivery Against I<br>Sale<br>Transaction Value                                                                             | Payn 🗸<br>V<br>e Ru V     |
| Invoice Type *<br>Invoice No. *<br>Invoice Value *<br>Currency *<br>Exchange Rate                                                                                                    | 2<br>2                                                                                                    | CIF<br>7030000002<br>SOUTH KOF<br>0.0675                                                                                               |                                                                                                    | Invoice Date *<br>Term of Payment *<br>Nature of Transaction<br>Valuation Method<br>Sale Condition                                                                                                    | on *                                        | 07/07/2013<br>Delivery Against I<br>Sale<br>Transaction Value                                                                             | Payn 🗸                    |
| Invoice Type *<br>Invoice No. *<br>Invoice Value *<br>Currency *<br>Exchange Rate<br>Purchase Orde                                                                                                    | e<br>r No.                                                                                                    | CIF<br>7030000002<br>SOUTH KOF<br>0.0675                                                                                               |                                                                                                    | Invoice Date *<br>Term of Payment *<br>Nature of Transaction<br>Valuation Method<br>Sale Condition<br>Contract No.                                                                                                    | on *                                        | 07/07/2013<br>Delivery Against I<br>Sale<br>Transaction Value                                                                             | Payn V<br>V<br>e Ru V     |
| Invoice Type *<br>Invoice No. *<br>Invoice Value *<br>Currency *<br>Exchange Rate<br>Purchase Orde<br>Purchase Orde                                                                                                    | e<br>r No.<br>r No. Date                                                                                                    | CIF<br>7030000002<br>SOUTH KOF<br>0.0675                                                                                               |                                                                                                    | Invoice Date *<br>Term of Payment *<br>Nature of Transactiv<br>Valuation Method<br>Sale Condition<br>Contract No.<br>Contract No. Date                                                                                                    | on *                                        | 07/07/2013<br>Delivery Against I<br>Sale<br>Transaction Value                                                                             | Payn V<br>V<br>e Ru V     |
| Invoice Type *<br>Invoice No. *<br>Invoice Value *<br>Currency *<br>Exchange Rate<br>Purchase Orde<br>Purchase Orde<br>Urchase Orde                                                                                                    | r No.<br>r No. Date<br>t Applicable?                                                                                                    | CIF<br>7030000002<br>SOUTH KOF<br>0.0675                                                                                               | 100<br>REAN WC -                                                                                                    | Invoice Date *<br>Term of Payment *<br>Nature of Transactie<br>Valuation Method<br>Sale Condition<br>Contract No.<br>Contract No. Date                                                                                                    | on *                                        | 07/07/2013<br>Delivery Against I<br>Sale<br>Transaction Value                                                                             | Payn v                    |
| Invoice Type *<br>Invoice No. *<br>Invoice Value *<br>Currency *<br>Exchange Rate<br>Purchase Orde<br>Purchase Orde<br>Is Discoun                                                                                                    | r No.<br>r No. Date<br>t Applicable?<br>ox to enter DTA Uni<br>r <b>yer Details</b>                                                                                                    | CIF<br>7030000002<br>SOUTH KOF<br>0.0675<br>                                                                                           | 100 REAN WC ▼                                                                                                    | Invoice Date *<br>Term of Payment *<br>Nature of Transactiv<br>Valuation Method<br>Sale Condition<br>Contract No.<br>Contract No. Date                                                                                                    | on *                                        | 07/07/2013<br>Delivery Against I<br>Sale<br>Transaction Value                                                                             | Payn V                    |
| Invoice Type *<br>Invoice No. *<br>Invoice Value *<br>Currency *<br>Exchange Rate<br>Purchase Orde<br>Purchase Orde<br>Is Discoun<br>Mark the b<br>DTA Unit/ Buy                                                                                                    | r No.<br>r No. Date<br>t Applicable?<br>ox to enter DTA Uni<br><b>nyer Details</b><br>er Name *                                                                                                    | CIF<br>7030000002<br>SOUTH KOF<br>0.0675<br>//<br>t/ Buyer details<br>DTA Unit/ Bu                                                     | IOU<br>REAN WC                                                                                                    | Invoice Date *<br>Term of Payment *<br>Nature of Transactiv<br>Valuation Method<br>Sale Condition<br>Contract No.<br>Contract No. Date                                                                                                    | on *<br>                                    | DTA Unit/ BuyerC                                                                                                    | Payn V<br>V<br>e Ru V     |
| Invoice Type *<br>Invoice No. *<br>Invoice Value *<br>Currency *<br>Exchange Rate<br>Purchase Orde<br>Purchase Orde<br>Purchase Orde<br>Is Discoun<br>Mark the b<br>DTA Unit/ Buy<br>DTA Unit/ Buy                                                                                                    | e<br>r No.<br>r No. Date<br>t Applicable?<br>ox to enter DTA Uni<br><b>iyer Details</b><br>er Name *<br>er Address Line1                                                                           | CIF<br>7030000002<br>SOUTH KOF<br>0.0675<br>/<br>/<br>/ Buyer details<br>DTA Unit/ Bu<br>DTA Unit/ Bu                                  | Jyer Name                                                                                                    | Invoice Date *<br>Term of Payment *<br>Nature of Transactiv<br>Valuation Method<br>Sale Condition<br>Contract No.<br>Contract No. Date<br>DTA Unit/ BuyerCity<br>DTA Unit/ Buyer Contract                                                                 | on *                                        | DTA Unit/ BuyerC                                                                                                    | Payn V<br>e Ru V<br>e III |
| Invoice Type *<br>Invoice No. *<br>Invoice Value *<br>Currency *<br>Exchange Rate<br>Purchase Orde<br>Purchase Orde<br>Purchase Orde<br>Is Discoun<br>Mark the b<br>DTA Unit/ Buy<br>DTA Unit/ Buy<br>DTA Unit/ Buy                                                                                                    | r No.<br>r No. Date<br>t Applicable?<br>ox to enter DTA Uni<br><b>iyer Details</b><br>er Name *<br>er Address Line1<br>er Address Line2                                                            | CIF<br>7030000002<br>SOUTH KOF<br>0.0675<br>/<br>//<br>// Buyer details<br>DTA Unit/ Bu<br>DTA Unit/ Bu<br>DTA Unit/ Bu                | Jyer Name<br>Jyer Address [<br>Jyer Address ]                                                                                                    | Invoice Date *<br>Term of Payment *<br>Nature of Transactiv<br>Valuation Method<br>Sale Condition<br>Contract No.<br>Contract No. Date<br>DTA Unit/ BuyerCity<br>DTA Unit/ Buyer Co<br>DTA Unit/ Buyer Sta                                                | on *                                        | 07/07/2013<br>Delivery Against I<br>Sale<br>Transaction Value<br><br><br><br>DTA Unit/ BuyerC<br>India<br>Maharashtra                     | ity                       |
| Invoice Type *<br>Invoice No. *<br>Invoice No. *<br>Currency *<br>Exchange Rate<br>Purchase Orde<br>Purchase Orde<br>Purchase Orde<br>Is Discoun<br>Mark the b<br>DTA Unit/ Buy<br>DTA Unit/ Buy<br>DTA Unit/ Buy<br>DTA Unit/ Buy<br>DTA Unit/ Buy                                                                        | r No.<br>r No. Date<br>t Applicable?<br>ox to enter DTA Uni<br><b>nyer Details</b><br>er Name *<br>er Address Line1<br>er Address Line2<br>er PAN                                                  | CIF<br>7030000002<br>SOUTH KOF<br>0.0675                                                                                               | Jyer Name                                                                                                    | Invoice Date *<br>Term of Payment *<br>Nature of Transactiv<br>Valuation Method<br>Sale Condition<br>Contract No.<br>Contract No. Date<br>DTA Unit/ BuyerCity<br>DTA Unit/ Buyer Co<br>DTA Unit/ Buyer Co<br>DTA Unit/ Buyer PII                          | on *<br>v *<br>untry<br>ste *<br>v *        | 07/07/2013<br>Delivery Against I<br>Sale<br>Transaction Value<br>                                                                         | ity                       |
| Invoice Type *<br>Invoice No. *<br>Invoice No. *<br>Currency *<br>Exchange Rate<br>Purchase Orde<br>Purchase Orde<br>Purchase Orde<br>Is Discoun<br>Mark the b<br>DTA Unit/ Buy<br>DTA Unit/ Buy<br>DTA Unit/ Buy<br>DTA Unit/ Buy<br>BIN                                                                                  | r No.<br>r No. Date<br>t Applicable?<br>ox to enter DTA Uni<br><b>nyer Details</b><br>er Name *<br>er Address Line1<br>er Address Line2<br>er PAN                                                  | CIF<br>7030000002<br>SOUTH KOF<br>0.0675<br>////                                                                                       | International and the second second s | Invoice Date * Term of Payment * Nature of Transactiv Valuation Method Sale Condition Contract No. Contract No. Date DTA Unit/ BuyerCity DTA Unit/ Buyer Co DTA Unit/ Buyer Sta DTA Unit/ Buyer PII DTA Unit/ Buyer IE                                    | on *<br>v*<br>untry<br>ste *<br>v *<br>Code | 07/07/2013<br>Delivery Against I<br>Sale<br>Transaction Value<br>                                                                         | ity                       |
| Invoice Type *<br>Invoice No. *<br>Invoice No. *<br>Currency *<br>Exchange Rate<br>Purchase Orde<br>Purchase Orde<br>Purchase Orde<br>Is Discoun<br>Is Discoun<br>Is Discoun<br>DTA Unit/ Buy<br>DTA Unit/ Buy<br>DTA Unit/ Buy<br>DTA Unit/ Buy<br>BIN<br>Any of the DTA<br>GST Details<br>Is DTA Linit/Ru                | r No.<br>r No. Date<br>t Applicable?<br>ox to enter DTA Uni<br><b>nyer Details</b><br>er Name *<br>er Address Line1<br>er Address Line2<br>er PAN<br>Unit/Buyer IEC or DT.                         | CIF<br>7030000002<br>SOUTH KOF<br>0.0675<br>////<br>//<br>//<br>//<br>//<br>//<br>//<br>//<br>//<br>//<br>//<br>//                     | International second second se | Invoice Date *<br>Term of Payment *<br>Nature of Transactiv<br>Valuation Method<br>Sale Condition<br>Contract No.<br>Contract No. Date<br>DTA Unit/ BuyerCity<br>DTA Unit/ Buyer Co<br>DTA Unit/ Buyer Co<br>DTA Unit/ Buyer PII<br>DTA Unit/ Buyer IE    | on *                                        | 07/07/2013<br>Delivery Against I<br>Sale<br>Transaction Value<br>                                                                         | ity                       |
| Invoice Type *<br>Invoice No. *<br>Invoice Value *<br>Currency *<br>Exchange Rate<br>Purchase Orde<br>Purchase Orde<br>Purchase Orde<br>Is Discoun<br>Is Discoun<br>Is Discoun<br>Is Discoun<br>DTA Unit/ Buy<br>DTA Unit/ Buy<br>DTA Unit/ Buy<br>DTA Unit/ Buy<br>BIN<br>Any of the DTA<br>GST Details<br>Is DTA Unit/Bu | r No.<br>r No. Date<br>t Applicable?<br>ox to enter DTA Uni<br><b>tyer Details</b><br>er Name *<br>er Address Line1<br>er Address Line2<br>er PAN<br>Unit/Buyer IEC or DT,<br>ayer registered unde | CIF<br>7030000002<br>SOUTH KOF<br>0.0675<br>/_/<br>/ Buyer details<br>DTA Unit/ Bu<br>DTA Unit/ Bu<br>DTA Unit/ Bu<br>A Unit/Buyer PAI | Jyer Name<br>Jyer Address I<br>Jyer Address I<br>Jyer Address I                                                                                                    | Invoice Date *<br>Term of Payment *<br>Nature of Transactiv<br>Valuation Method<br>Sale Condition<br>Contract No.<br>Contract No. Date<br>DTA Unit/ BuyerCity<br>DTA Unit/ Buyer City<br>DTA Unit/ Buyer Sta<br>DTA Unit/ Buyer PII<br>DTA Unit/ Buyer IE | on *<br>untry<br>te *<br>V *<br>Code        | 07/07/2013<br>Delivery Against I<br>Sale<br>Transaction Value<br><br><br>DTA Unit/ BuyerC<br>India<br>Maharashtra<br>234242<br>1234567890 | ity                       |

If the IEC status received from DGFT is DENIED ENTITY LIST then user will be allowed to save the section details and proceed with transaction filing, however following UI alert will be displayed.

|     |                    |                                     |                    | DTA Sale (Bil     | l of Entry) Form         | MARE AND               |                   |              |
|-----|--------------------|-------------------------------------|--------------------|-------------------|--------------------------|------------------------|-------------------|--------------|
| Red | quest ID : 2620028 | 39022                               |                    |                   |                          |                        |                   |              |
|     |                    |                                     |                    |                   |                          |                        |                   |              |
| D   | TA Sale Details Sł | hipment Details                     | Invoice Details    | Item Details      | Item Duty Details        | Duty Payment De        | tails             |              |
|     | NVOICE DETAILS     | rd, status for IE                   | C : 0200000055     | is Denied enti    | ity list.                |                        |                   | Help         |
|     |                    |                                     | 1                  | ype of Applic     | able Charges             |                        |                   | ]            |
|     | O BOI              | e wise 🖲 inv w                      | ISE 🔘 ITM WISI     | E                 |                          |                        |                   |              |
|     | BOE /<br>DTA.      | Applicable charge                   | s are to entered o | nly once and will | be applicable to all the | e Invoices & Items     | added for this    |              |
|     | INVOIC             | E Applicable cha<br>ar Invoice only | arges are to enter | ed for each Invoi | ice and will be applicab | ble to all the Items a | added to that     |              |
|     | ITEM<br>Item onl   | Applicable charge                   | s are to be entere | d for each Item   | of all the Invoices and  | will be applicable to  | o that particular |              |
|     |                    |                                     |                    |                   |                          |                        |                   |              |
|     |                    |                                     |                    |                   |                          |                        |                   |              |
|     | NVOICE LIST        |                                     |                    |                   |                          |                        |                   |              |
|     | nvoice Saved Suc   | cessfully.                          |                    |                   |                          |                        | _                 |              |
|     | Invoice No         | ). Invoi                            | ce Date            | Invoice Value     | Invoice Cu               | rrency                 | Invoice Type      |              |
|     |                    | 07/07/2013                          | 5 100              |                   | SOUTH KOREAN             | WON CIF                |                   | Upload Items |
|     |                    |                                     |                    | Add               | Delete                   |                        |                   |              |
|     |                    |                                     |                    |                   |                          |                        |                   |              |

If the IEC is not available with DGFT, then following error will be displayed and details will not be saved.

| Request ID : "                                | 72001975294             |                 |              |                   |                      |  |
|-----------------------------------------------|-------------------------|-----------------|--------------|-------------------|----------------------|--|
|                                               |                         |                 |              |                   |                      |  |
| BOE Details                                   | Shipment Details        | Invoice Details | Item Details | Item Duty Details | Duty Payment Details |  |
| As per DGF<br>(All fields marke<br>BOE Type * | d with * are mandatory) | Home Consumptio | NOT availabl | e.<br>of Import * | Abroad               |  |

In case of IEC Status VALID, user will be able to proceed with transaction filing without any alert/error message.

#### Updation of Information by DC office using View/Edit facility

Correction / updation of Entity details using Entity Amendment functionality by DC office

DC users have provision to correct/update entity details like Entity name, Address, Entity Status, GSTIN, LOA details etc. using "View/Edit Entity details" functionality, where IEC can also be updated. Here, the process of IEC verification by DGFT will be triggered as soon as DC user submits the updated entity details using DSC.

In case of IEC Status received from DGFT is SUSPENDED, CANCELLED or DENIED ENTITY LIST, the entity details will get updated successfully however the following alert message will be displayed.

|                                  | VEICOME ASHIGH MISHKA        | Nov 23, 2020 Home Help             | Preferences - 2. Logout             | Department of Commer         |
|----------------------------------|------------------------------|------------------------------------|-------------------------------------|------------------------------|
|                                  |                              | Entity                             | Details                             |                              |
| Search Request                   | Details saved successfully w | vith Request Id 622000028882       | valid IEC.                          |                              |
| view / Edit Entity Details       |                              |                                    |                                     |                              |
|                                  | DC Name:                     | DC SEEPZ SEZ Mumbai                | SEZ Name:                           | SEEPZ Special Economic Zo ne |
|                                  | SEZ Sector:                  | Electronics and Gems and Jewellery | SEZ Port Code:                      | INBOM6                       |
|                                  | Entity Name:                 | PRAXIS INTERACTIVE SERVIC ES       | Compony Namo:                       | PRAXIS INTERACTIVE SERVIC E  |
| Alerts and Suspensions           | Entity Name.                 | PRIVATE LIMITED                    | Company Name.                       | PRIVATE LIMITED              |
|                                  | SEZ State:                   | Maharashtra                        | Entity id.                          | 05                           |
| APR Monitoring                   |                              | 074450554004475                    |                                     |                              |
| -<br>View Digitally Signed Files | IE Code:                     | AEUPU3477J                         | Maior Industry:                     | Electronics And Software     |
| Risk Management System           | IEC Branch No:               |                                    | Minor Industry:                     | Electronics Software         |
|                                  | PAN No:                      | AAECP5196M                         | Type of Unit:                       | Service Oriented             |
|                                  | DCP:                         | 22/01/2009                         | Constitution of Entity:             | Private Limited Company      |
|                                  | BIN No:                      | Helt Devidente etter               | Entity Sector:                      | NA                           |
|                                  | Entity Redistration Wodule:  | Unit Regularisation                | System Registration Date of Entity: | 15/10/2010                   |

In case of Entity IEC Status VALID, user will be able to proceed with submitting updated entity details without any alert/error message.

## 4 Enhancement in the DTAP workflow and Invoice Details tab

As an enhancement to DTA Procurement workflow, Authorized officer will be able to send transaction to Specified Officer for review.

Also system will populate invoice value based on sum of product value captured at item level.

Following changes are implemented in DTA Procurement module

- Change in the workflow "Refer to SO" option has been made available to Authorized Officer user in the workflow.
- Auto-calculation of Invoice Value as sum of production value for all the items

Currently Invoice Value in the Invoice Details tab is a manual data entry field which will now be auto-calculated as sum of product values of all items under Item Details tab mapped to that Invoice.

As implemented for SB module, while opening Invoice Details tab in DTA Procurement request at first, Invoice Value field will be blank and non-editable. It will be auto-populated with the total product value of all the items under that Invoice once item details are saved in Item Details tab.

Invoice Details

|                                          |                 | DTA Procuren | nent                                                                                                    |    |
|------------------------------------------|-----------------|--------------|----------------------------------------------------------------------------------------------------|----|
| equest ID: 292007432360                  |                 |              |                                                                                                    |    |
| equest 15. 252007402000                  |                 |              |                                                                                                    |    |
| General Details Invoice Details          | Item Details    |              |                                                                                                    |    |
| Invoice Details                          |                 |              |                                                                                                    | He |
| (All fields marked with * are mandatory) |                 |              |                                                                                                    |    |
|                                          |                 |              |                                                                                                    |    |
| List of invoices                         | anda ta diantau |              |                                                                                                    | 1  |
| There are no data rec                    | orus to display |              | and a start of the start of the | 1  |
|                                          |                 | Add          | Delete                                                                                                    |    |
| Invoice Details                          |                 |              |                                                                                                    |    |
| Invoice No. *                            |                 | INV001       |                                                                                                    |    |
| Invoice Value                            |                 |              |                                                                                                    |    |
| Invoice Date *                           |                 | 23/11/2020   | F*                                                                                                    |    |
| Nature Of Transaction *                  |                 | Sale 🗸       |                                                                                                    |    |
| Invoice Currency *                       |                 |              |                                                                                                    |    |
| Exchange Rate                            |                 | 1            |                                                                                                    |    |
| DutyAmount as per ARE-1                  |                 | L            |                                                                                                    |    |
| IGST Amount                              |                 |              |                                                                                                    |    |
| Compensation Cess Amount                 |                 |              |                                                                                                    |    |
|                                          |                 | _            | And the second second second second second second second second second second second second second second second                                                                                                    |    |

Item Details

| eneral Details Invo                                                                                                    | oice Det        | ails Item I     | Details   |         |                                                                                                    |                         |                          |                                                                                 |
|----------------------------------------------------------------------------------------------------|-----------------|-----------------|-----------|---------|----------------------------------------------------------------------------------------------------|-------------------------|--------------------------|---------------------------------------------------------------------------------|
| tem Details<br>All fields marked with * ard                                                                                                    | re mandat       | ory)            |           |         |                                                                                                    |                         |                          | н                                                                               |
| ltem<br>Select Serial In<br>Number Nu                                                                                                    | nvoice<br>umber | Invoice<br>Date |           | ltem De | escription                                                                                                    | Unit Price              | Quantity                 | Product<br>Value                                                                |
| INVC                                                                                                    | 001             | 23/11/2020      | Item Des1 |         |                                                                                                    | 01000                   | 1                        | 1000                                                                            |
| tem for Invoice No                                                                                                    | ) : INV0        | 01              | ,<br>,    | Add     | Delete                                                                                                    |                         |                          | Total Items                                                                     |
| tem for Invoice No                                                                                                    | ) : INV0        | 01              | Item Des1 | Add     | Delete                                                                                                    |                         |                          | Total Items                                                                     |
| tem for Invoice No                                                                                                    | ) : INV0        | 01              | Item Des1 | Add     | Delete<br>Quantity<br>Unit Price :                                                                                                    |                         |                          | Total Items                                                                     |
| tem for Invoice No<br>Item Description 1 : *<br>Item Description 2 :<br>Item Description 3 :                                                                       | ) : INV0        | 01              | Item Des1 | Add     | Delete<br>Quantity<br>Unit Price :<br>Product Value :                                                                                                    |                         |                          | Total Items 1.000000 1000.000000 1000.000                                       |
| tem for Invoice No<br>Item Description 1 : *<br>Item Description 2 :<br>Item Description 3 :                                                                       | ) : INV0        | 01              | Item Des1 | Add     | Delete<br>Quantity<br>Unit Price :<br>Product Value :<br>Any two out of Unit Price,                                                                                     | Quantity and Pi         | roduct Value             | Total Items<br>1.000000<br>1000.000000<br>1000.00<br>are Mandato                |
| tem for Invoice No<br>Item Description 1 : *<br>Item Description 2 :<br>Item Description 3 :<br>Unit of Measurement                                                | ) : INV0        | 01              | Item Des1 | Add     | Delete<br>Quantity<br>Unit Price :<br>Product Value :<br>Any two out of Unit Price,<br>Present Market Value (in IN                                                      | Quantity and Pr<br>R) : | roduct Value             | Total Items<br>1.000000<br>1000.000000<br>1000.00<br>a are Mandato<br>0.00      |
| tem for Invoice No<br>Item Description 1 : *<br>Item Description 2 :<br>Item Description 3 :<br>Unit of Measurement<br>Item Accessories :                          | ) : INV0        | 01              | Item Des1 | Add     | Delete<br>Quantity<br>Unit Price :<br>Product Value :<br>Any two out of Unit Price,<br>Present Market Value (in IN<br>RITC / ITCHS Code : *                             | Quantity and Pr<br>R) : | roduct Value<br>84011000 | Total Items<br>1.000000<br>1000.000000<br>1000.00<br>a are Mandato<br>0.00<br>C |
| Item for Invoice No<br>Item Description 1 : *<br>Item Description 2 :<br>Item Description 3 :<br>Unit of Measurement<br>Item Accessories :<br>Total Duty Amount(as | s per AR        | 01<br>E-1)      | Item Des1 | Add     | Delete<br>Quantity<br>Unit Price :<br>Product Value :<br>Any two out of Unit Price,<br>Present Market Value (in IN<br>RITC / ITCHS Code : *<br>Amount of Rebate Claimed | Quantity and Pr<br>R) : | roduct Value<br>84011000 | 1.000000<br>1000.000000<br>1000.00<br>2 are Mandato<br>0.00                     |

Invoice Details after adding items

| Invoice Details                         |                     |               |                  |              | Н |
|-----------------------------------------|---------------------|---------------|------------------|--------------|---|
| (All fields marked with * are mandatory | )                   |               |                  |              |   |
| List Of Invoices                        |                     |               |                  |              |   |
| Invoice N                               | lumber Invoice Date | Invoice Value | Invoice Currency |              |   |
| INV001                                  | 23/11/2020          | 1000          | INDIAN RUPEE     | Upload Items |   |
|                                         |                     |               | -                |              |   |
|                                         | A                   | dd Delete     |                  |              |   |
| Invoice Details                         |                     |               |                  |              |   |
| Invoice No. *                           | INV001              |               |                  |              |   |
| Invoice Value                           |                     | 1000.00       |                  |              |   |
| Invoice Date *                          | 23/11/202           | 0             |                  |              |   |
| Nature Of Transaction *                 | Sale                | ~             |                  |              |   |
| Invoice Currency *                      | INDIAN R            | UPEE 🔽        |                  |              |   |
| Exchange Rate                           | 1                   |               |                  |              |   |
| DutyAmount as per ARE-1                 | 0.00                |               |                  |              |   |
| IGST AIIIOUIIL                          | 180.0000            |               |                  |              |   |

In case of change in the product value for any of the items in Item Details tab, the Invoice Value will also be recalculated and auto-populated accordingly.

#### Enhancement in the Workflow

Suggestion has been received from various DCs (especially Noida DC) that in some cases the DTA Procurement transactions need to be verified by Specified Officer (Customs Approver). To address this, "Refer to SO" option has been added at Preventive Officer (Authorized Officer) Role, so that PO can refer the transaction to Specified Officer.

| Existing V      | Workflow              |
|-----------------|-----------------------|
| User Role       | <b>Request Status</b> |
| Entity Maker    |                       |
| /CHA            | Submit                |
|                 |                       |
| Entity Maker    | Submit                |
|                 |                       |
|                 | Sentback              |
| Entity Approver | Cancelled             |
|                 | Submitted             |
|                 |                       |
| Entity Approver | Forward query         |
| Entity Approver | Query response        |
|                 |                       |

| New wo          | orkflow               |
|-----------------|-----------------------|
| User Role       | <b>Request Status</b> |
| Entity Maker /  |                       |
| CHA             | Submit                |
|                 |                       |
| Entity Maker    | Submit                |
|                 |                       |
|                 | Sentback              |
| Entity Approver | Cancelled             |
|                 | Submitted             |
|                 |                       |
| Entity Approver | Forward query         |
| Entity Approver | Query response        |
|                 |                       |

| Preventive officer | Out of Charge<br>Raise Query | Preventive officer               | Out of Charge<br>Raise Query<br>Refer to SO |
|--------------------|------------------------------|----------------------------------|---------------------------------------------|
|                    |                              | <mark>Customs</mark><br>Approver | Out of Charge<br>Raise Query<br>Sent back   |

"Refer To SO" option in the Request Status dropdown at Preventive Officer.

| Request ownership accept | ed successfully       |          |
|--------------------------|-----------------------|----------|
|                          |                       |          |
| I Accept request for pro | essing.               |          |
| Save                     |                       |          |
| • • • • • • • •          |                       |          |
| Action Details           |                       | -        |
| Mode                     | SELECT<br>OutOfCharge |          |
|                          | RaiseQuery            |          |
| Request Status *         | Refer To SO           |          |
|                          |                       |          |
|                          |                       | <u>^</u> |
| Internal Remarks         |                       | <u>_</u> |
|                          |                       |          |
|                          |                       |          |
| Esternal Damada          |                       | <u>^</u> |
| External Remarks         |                       | <b>~</b> |
|                          |                       |          |
| Remarks History          | Alerts History        |          |

Internal Remarks field will be mandatory to Preventive Officer for submitting request with "Refer to SO" option.

Request will be received in the Inbox of Customs Approver (Specified Officer) user after marked as "Refer To SO" by Preventive Officer.

| Inbox<br>Search Request<br>View / Edit Entity Details<br>BOE-Goods Arrival<br>Request DashBoard<br>Reports<br>Alerts and Suspensions | Inbox<br>Request From Date (DD/MM/YYYY)<br>Request To Date (DD/MM/YYYY)<br>SEZ Entity Name<br>Note : The 'From Date' and 'To Date' is not a man<br>criteria.<br><< Previous 30 Days | 24/10/2020                       | d is mentioned. He | Request Id<br>Request Type SEZ<br>owever while searching<br>set | SELECT [] | Y<br>Is a mandatory<br>Next 30 Days >> |
|----------------------------------------------------------------------------------------------------|----------------------------------------------------------------------------------------------------|----------------------------------|--------------------|-----------------------------------------------------------------|-----------|----------------------------------------|
| Previous years APR Information                                                                                                    | Pending Requests : 2<br>Request Id Request Type                                                                                                    | Request Status                   | Request Date       | Company - SEZ                                                   | Thoka     | Number                                 |
|                                                                                                    | 292007432356DTA Procurement                                                                                                    | PreventiveOfficer Refer<br>To SO | 23/11/2020         | PRAXIS<br>INTERACTIVE<br>SERVICES                               | 6052119   | $\bigcirc$                             |
| Risk Management System                                                                                                    | 482000168005 Temporary Removal                                                                                                    | Customs Approver<br>Accepted     | 03/03/2020         | PORTESCAP INDIA<br>PVT. LTD.(DC<br>MOTORS)-SEEPZ                | 9001427   | <>                                     |
|                                                                                                    | Page 1 of 1                                                                                                    | A.                               | <   1   >          |                                                                 |           |                                        |

Specified Officer can take following actions on the DTA Procurement received from Preventive Officer user –

- Out of Charge (Workflow will get completed with this status)
- Raise Query (DTA Procurement request will be directly sent back to Entity User)
- Sent Back (DTA Procurement request will be sent back to Preventive Officer user)

In addition to DTA Procurement transactions marked as Out of Charge by Preventive Officer, transactions marked as Out of Charge by Customs Approver user will also get fetched in Trade Data reports. Transactions on which Out of Charge has been given by Customs Approver user will be considered in GST Data exchange as well.

## 5 Report for Customs Duty and IGST Duty and their Payments

System will now provide a very important report to DC office to view duty payment report indicating below two components

- Customs Duty Other than IGST
- IGST and Compensation Cess Duty

Entity Approver user can make the payment for these duties using following modes of payment.

- TR6 Challan
- Advance Duty
- License / Scrip
- Online Duty Payment

Facility has now been provided to Units & Customs/ DC users to fetch a consolidated report containing all the details of duties applicable for the payment and duties paid. This report will display the transaction (request id) level details of duty amounts along with their modes of payments.

Entity users can view transaction level detailed report. DC office Customs users can view transaction level detailed report for a particular SEZ as well as SEZ wise summary report.

A link called "Customs Duty and GST Payment Report" has been made available under "Reports" menu link to both Entity as well as DC Customs users.

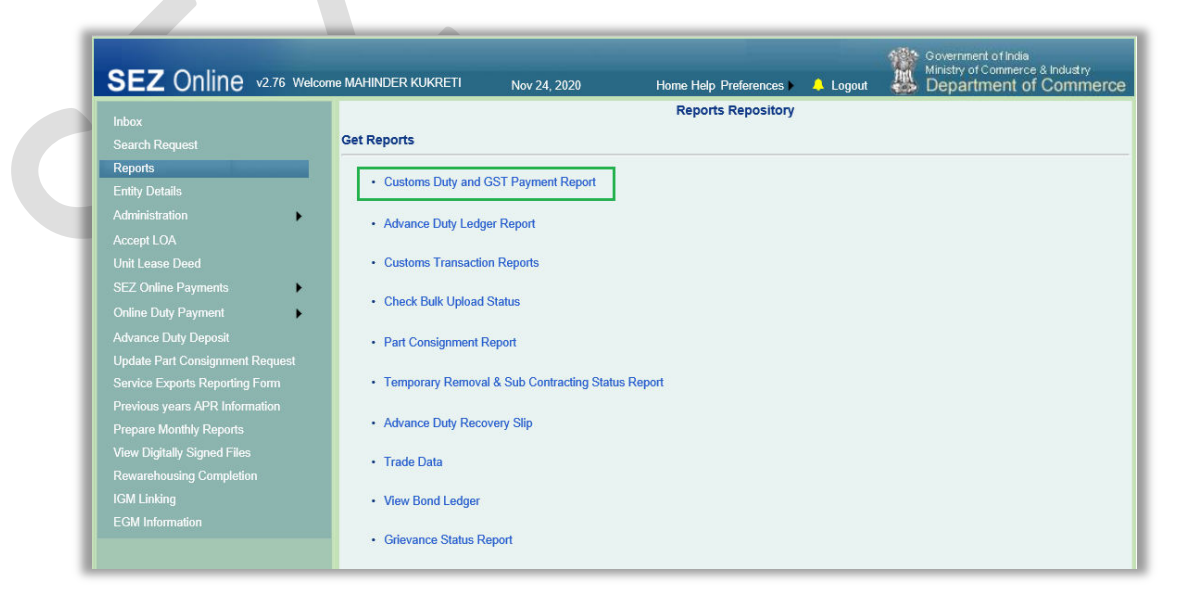

Once user clicks on this link, the following screen will be presented to the user for providing input parameters and fetching the report.

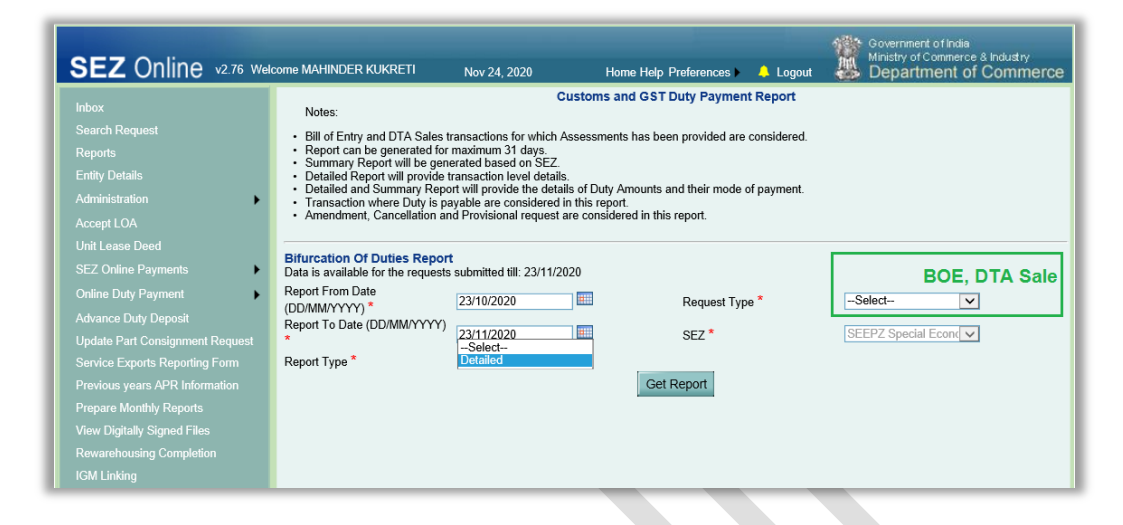

In addition to input parameters available to Entity users, DC Customs users will have "Summary" option in Report Type dropdown.

Unlike to Entity Users, SEZ dropdown will be editable to DC Customs users containing all the SEZs assigned to that particular DC Customs user.

|                                                                                                    | welcome беерак бакwad                                                                                                    | Nov 24, 2020                                                                                                    | Home Help Preferences                                                                             | Logout                             | Department of Commer |
|----------------------------------------------------------------------------------------------------|----------------------------------------------------------------------------------------------------|----------------------------------------------------------------------------------------------------|---------------------------------------------------------------------------------------------------|------------------------------------|----------------------|
| Inbox<br>Search Request<br>View / Edit Entity Details<br>Reports<br>Alerts and Suspensions<br>Previous years APR Information<br>APR Monitoring<br>View Digitally Signed Files<br>Risk Management System | Notes:<br>• Bill of Entry and DTA Sale<br>• Report can be generated<br>• Summary Report will prog<br>• Detailed Report will prog<br>• Detailed and Summary Re<br>• Transaction where Duty is<br>• Amendment, Cancellation<br>Bifurcation Of Duties Rep<br>Data is available for the reque<br>Report From Date<br>(DD/MMYYYY)<br>* Report To Date (DD/MM/YYY<br>Report Type * | Custo<br>stransactions for which Assess<br>for maximum 31 days.<br>enerated based on SEZ.<br>le transaction level details.<br>spopt will provide the details of 10<br>payable are considered in this<br>and Provisional request are co<br>ort<br>st submitted till: 23/11/2020<br>[23/10/2020]<br>[23/11/2020]<br>[23/11/2020] | oms and GST Duty Paymen<br>sments has been provided are of<br>report.<br>nsidered in this report. | t Report<br>onsidered.<br>payment. | Select-              |

Entity Users will be required to provide input parameters – From Date, To Date, Request Type and Report Type

From Date and To Date will accept the assessment date for the selected Request Type (BOE / DTA Sale).

Report can be generated for maximum of 31 days.

#### 6 Enhancement in Trade Data report

Following fields have been rearranged in the Trade Data report in the sequence as given below for Bill of Entry, DTA Sale, DTA Procurement with Export Benefit and Shipping Bill modules for better user experience:

- I. FINANCIAL YEAR
- II. MODULE
- III. STATUS BASED
- IV. FROM DATE
- V. TO DATE

(Same sequence is followed for other modules also for the applicable fields.)

Based on the options selected for "MODULE" and "STATUS BASED" dropdowns, the parameters From Date and To Date will get updated on screen.

For e.g. Shipping Bill (Let Export Provided)

|                                                                                                    |                                                          | GLOBA                                      | L SEARCH            |                     |
|----------------------------------------------------------------------------------------------------|----------------------------------------------------------|--------------------------------------------|---------------------|---------------------|
| View / Edit Entity Details<br>Reports<br>Alerts and Suspensions<br>Previous years APR Information<br>APR Monitoring | FINANCIAL YEAR *<br>MODULE *<br>FROM DATE * (LET EXPORT) | 2020 - 2021 V<br>SHIPPING BILL V           | STATUS BASED        | Let Export Provided |
| View Digitally Signed Files<br>Risk Management System                                                               | DC OFFICE *<br>SEZ NAME<br>SEZ SECTOR<br>ENTITY NAME     | DC SEEPZ SEZ Mum V<br>SELECT V<br>SELECT V |                     |                     |
|                                                                                                    | REQUEST ID                                               |                                            | THOKA/NOTING NUMBER |                     |

Shipping Bill (Let Export Not Provided)

| SEZ Online v2.76 W                                                                                                    | /elcome Geepak Gaikwad Nov 24, 2020                                                                                 | Government of India<br>Ministry of Commerce & Indust<br>Home Help Preferences 🔺 Logout 🐱 Department of Comm | <sup>ry</sup><br>merce |
|----------------------------------------------------------------------------------------------------|----------------------------------------------------------------------------------------------------|----------------------------------------------------------------------------------------------------|------------------------|
| Inbox<br>Search Request<br>View / Edit Entity Details<br>Reports<br>Alerts and Suspensions<br>Previous years APR Information<br>APR Monitoring<br>View Digitally Signed Files | FINANCIAL YEAR * 2020<br>MODULE * SHIPF<br>FROM DATE * [ASSESSMENT BASIS]<br>Trade Data is available for SHIPPING B | GLOBAL SEARCH                                                                                               |                        |
|                                                                                                    | DC OFFICE * DC SI<br>SEZ NAME SELE<br>SEZ SECTOR SELE<br>ENTITY NAME SELE<br>REQUEST ID                             | PZ SEZ Mum v       T       T       T       T       T       T   THOKA/NOTING NUMBER                          |                        |

PFB the module wise matrix for From Date and To Date parameters on UI –

| MODULE                 | STATUS BASED                  | Field Name on UI                                                                             |
|------------------------|-------------------------------|----------------------------------------------------------------------------------------------|
| BOE, DTA<br>Sale, DTA  | Out of Charge Provided        | FROM DATE (OUT OF<br>CHARGE)                                                                 |
| Procurement            |                               | • TO DATE (OUT OF CHARGE)                                                                    |
| with Export<br>Benefit | Out of Charge Not<br>Provided | <ul> <li>FROM DATE (ASSESSMENT<br/>BASIS)</li> <li>TO DATE (ASSESSMENT<br/>BASIS)</li> </ul> |
| Shipping Bill          | Let Export Provided           | <ul><li>FROM DATE (LET EXPORT)</li><li>TO DATE (LET EXPORT)</li></ul>                        |
|                        | Let Export Not Provided       | <ul> <li>FROM DATE (ASSESSMENT<br/>BASIS)</li> <li>TO DATE (ASSESSMENT<br/>BASIS)</li> </ul> |
| 5                      |                               |                                                                                              |